# Contents

| Ι    | はじめに                   |
|------|------------------------|
| Π    | スケジュール図(先着発売) 3,4      |
|      | スケジュール図 (抽選発売)         |
| Ш    | ご利用当日の手続きと注意について 5     |
| IV   | ログイン画面への行き方            |
| V    | 操作ガイド(パソコン)            |
|      | ●ログイン                  |
|      | ● 先着発売 (空席発売)の購入 9     |
|      | ● 抽選発売の購入              |
|      | ●購入内容の確認・変更・空席照会 18    |
|      | ● お客様情報の照会・変更          |
| VI   | 操作ガイド (スマートフォン)        |
|      | <ul><li>ログイン</li></ul> |
|      | ●先着発売 (空席発売)の購入        |
|      | ● 抽選発売の購入              |
|      | ●購入内容の確認・変更・空席照会 38    |
|      | ● お客様情報の照会・変更 40       |
| VII  | 操作ガイド(携帯)              |
|      | ●ログイン                  |
|      | ●先着発売 (空席発売)の購入 45     |
|      | ● 抽選発売の購入              |
|      | ●購入内容の確認・変更・空席照会 58    |
|      | ● お客様情報の照会・変更 60       |
| VIII | 抽選ステージ                 |
| IX   | 開催中止の取り扱いについて 65       |
| Х    | よくあるご質問                |
| XI   |                        |

# はじめに

指定席ネット予約

# https://www.yoyaku.jra.go.jp/

(パソコン・携帯共通)

# https://www.yoyaku.jra.go.jp/sp/ (スマートフォン専用)

この利用ガイドは「指定席ネット予約」の画面操作について説明した ものです。ご利用開始前によくお読みのうえ、指定席予約の操作を行っ てください。

※指定席予約の利用開始日は、JRAカード到着後、2週間程かかります。 ※指定席に関する変更情報等は、JRAホームページに掲載いたしますので、 ご確認ください。

●携帯電話には、サービスをご利用いただけない機種がございます。
 あしからずご了承願います。

# ■「指定席ネット予約」ログインにご用意いただくもの

ご予約等の操作には、JRA 会員番号・JRA 暗証番号及びネットパスワード が必要となります。

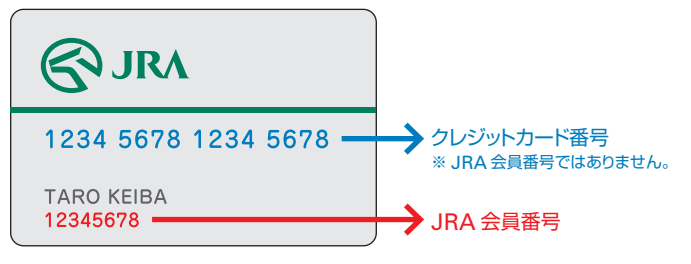

- JRA 会員番号は、JRA カードのお名前の下の8桁の数字となります。
- JRA 暗証番号は、お申込の際にお決めいただいた4桁の数字となります。 (クレジットカードの暗証番号とは異なります。)
- ネットパスワードは、初期設定を生年月日とさせていただいております。
   (例 西暦 1988 年 4 月 20 日生まれの場合: 19880420)

ネットパスワードの変更は P.20 または P.40、P.60 をご確認ください。

上記番号をお忘れになった場合は、JRA カード・サービスセンターまでお問合 せください。ただし、文書による回答となりますのでご了承ください。

※このガイドで使用している画面は、実際と異なる場合がございます。 あしからずご了承願います。

# スケジュール図

基本的に先着発売となりますが、予約が集中することが予想される一部開催日は抽 抽選発売となる開催日は指定席ネット予約サービスのトップ画面及びJRA ホームペ

- ●運用時間:24時間受付 ●サービスの休止時間:▼毎週水曜日11:30~12:30の間 はサービスを休止いたします。
- 選発売となります。

ージにて発表いたします。

▼ 当該週にいずれかの競馬場にお いて抽選発売となる開催日がある場合には、月曜日と金曜日 11:30~12:30の間も

#### 先着発売のスケジュール (お申込からご利用日(開催日) まで)

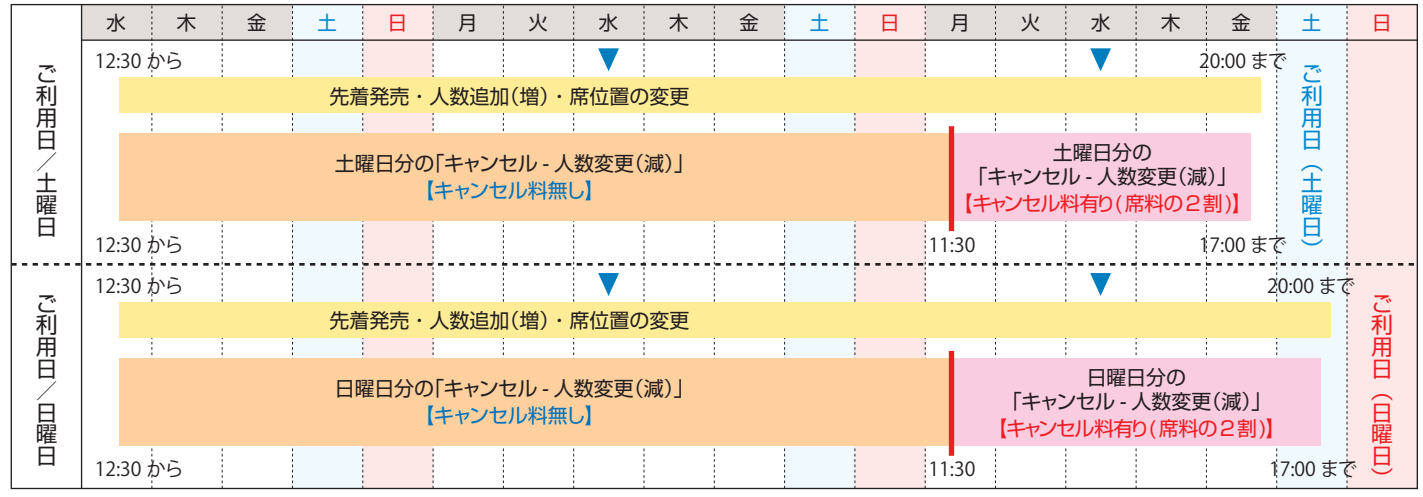

※月曜日に開催が予定されている場合、受付開始とキャンセル料が発生するタイミングは同じとなりますが、ご利用日までのスケジュールがそのまま1日延長されます。 ※ご利用日当日は JRA カードによる発売はしておりません。

サービスを休止いたします。

# 抽選発売のスケジュール (お申込からご利用日(開催日) まで)

|     | 水     | 木  | 金 | ±  | B    | 月    | 火     | 水     | 木   | 金 | ±   | H   | 月       | 火    | 水            | 木      | 金       | ±      | B   |
|-----|-------|----|---|----|------|------|-------|-------|-----|---|-----|-----|---------|------|--------------|--------|---------|--------|-----|
|     |       |    |   |    |      |      |       | ▼     |     |   |     |     |         |      | ▼            |        |         |        |     |
|     |       |    |   | 抽選 | 申込【キ | ャンセル | - 人数姿 | 変更(増· | 減)】 |   |     |     |         |      |              |        |         |        |     |
|     | 12:30 | から |   |    |      |      |       |       |     |   |     | 1   | 1:30 まで |      |              |        |         |        |     |
|     |       |    |   |    |      |      |       |       |     |   |     |     | 抽選      |      |              |        |         |        | ご   |
| ご   |       |    |   |    |      |      |       |       |     |   |     |     | Ē       |      |              |        |         |        | 利用  |
| 利 田 |       |    |   |    |      |      |       |       |     |   |     |     | ×       |      | 6=70 0##     |        |         |        | Ë   |
| 日日  |       |    |   |    |      |      |       |       |     |   |     |     |         | 田選切  | <b>É</b> 認・賄 | 人甲込    |         |        |     |
|     |       |    |   |    |      |      |       |       |     |   |     |     | 12:30   | から   |              | 11     | :30 まで  |        |     |
| 曜   |       |    |   |    |      |      |       |       |     |   | 空席爭 | 続・人 | 数追加(    | 曽)・席 | 位置の変         | 更——    |         |        |     |
|     |       |    |   |    |      |      |       |       |     |   |     |     |         |      |              | 1      | 2:30 かり | 5 20:0 | 0まで |
|     |       |    |   |    |      |      |       |       |     |   |     |     | B       | 曜日分の | )「キャン        | セル - 人 | 数変更()   | 咸)」    |     |
|     |       |    |   |    |      |      |       |       |     |   |     |     |         | (キャン | セル料有         | 動(席料   | の2割)    | 1      |     |
|     |       |    |   |    |      |      |       |       |     |   |     |     | 12:30   | から   |              |        |         | 17:00  | まで  |

※空席発売とは、キャンセルされた席や当選結果が未確認であった席を発売することをいいます。 ※ご利用日当日は JRA カードによる発売はしておりません。

# ご利用当日の手続きと注意について

# 1 受付・入場

### ①受付

- ●競馬場のJRAカード専用窓口で受付いたします。 (中山・東京・京都・阪神競馬場については、入場券を購入し、 場内の専用窓口へお越しください。) 専用窓口の位置については、下記ホームページに記載がございます。 http://ira.ip/card/quide/touiitu/index.html
- JRA カードを提示してください。
- ●次の場合は、受付が出来ませんのでご了承ください。
- 1) JRA カードの提示がなされないとき。
- 2) JRA カードが本人のものではないと判明したとき。
- 3) その他 JRA が不適当と認めたとき。

②入場

- ●開門時刻は原則として午前9時です。 ただし、当日の状況によって早まることがあります。
- ●入場に際しては、係員の注意・指示に従ってください。

# 2指定席券のお引渡し

- ●引渡しは、原則として開門時刻から最終競走発走時刻までです。
- ●引渡しの際、同伴者の方を確認させていただきますので、 原則としてご一緒に窓口までお越しください。
- ●指定席ネット予約で指定した座席の変更はいたしかねますので、 あらかじめご了承ください。
- ●指定席券の引渡し時または指定席エリア入場時に、ハンドスタンプを 押させていただきますので、あらかじめご了承ください。 なお、ハンドスタンプを押さないで入場することはできません。

# 3入場後の注意事項

- ●指定席エリアに再入場するときは必ず指定席券を提示し、 ハンドスタンプの確認を受けてください。 ハンドスタンプが確認できない場合は、再入場をお断りする場合が あります。
- ●指定席券はお帰りになるまで必ずお持ちください。

# 4入場制限当日の入場券

●指定席券を入場門内で発売する競馬場が入場制限(前売り入場券が 必要)を行う場合、当該日の当選者は前売入場券が必要となります。 前売入場券を購入出来なかった場合は、各入場門の案内係にその旨 お伝えください。

予約リストにより、当選の確認をさせていただいた上で入場券を 発売いたします。

入場まで若干のお手間をお掛けします。あらかじめご了承ください。

# 5 解約

以下の場合は、会員資格を失います。

- JRA カードの加入者でなくなったとき。
- JRA が定める約定に違反したとき。
- ●その他 JRA が必要と認めたとき。

# ログイン画面への行き方

# パソコン **PC**

JRA ホームページより、リンクをクリックしてアクセスしてください。 こちらのアドレスを直接入力することでも、アクセスできます。

https://www.yoyaku.jra.go.jp/

# 指定席ネット予約トップ画面 (PC 版)

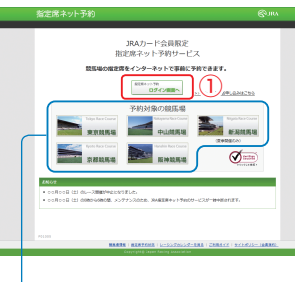

PC で https://www.yoyaku.jra. go.jp/ にアクセスすると最初に表示さ れる画面です。

指定席ネット予約画面へログインする には、「①ログイン画面へ」ボタンを クリックしてください。ログイン画面 が表示されます。ログイン方法につき ましては、本紙 P.8の「操作ガイド ログイン(PC版)」をご確認ください。

各競馬場の指定席の席種、席数、指定席料金等は、こちらの各競馬場 をクリックして表示されるページでご確認ください。

# スマートフォン *smart phone*

指定席ネット予約(スマートフォン版)をご利用の場合には、 こちらの QR コードをご使用ください。

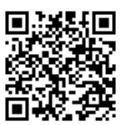

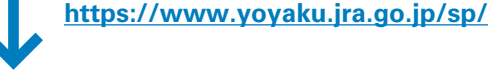

## 指定席ネット予約ログイン画面 (スマートフォン版)

スマートフォンで https://www.yoyaku.jra. go.jp/sp/ にアクセスすると指定席ネット予約ロ グイン画面が表示されます。ログイン方法につき ましては、本紙 P.23 の「操作ガイド ログイン(ス マートフォン版)」をご確認ください。

【お知らせ】 ・毎週水曜日の11:30から12:30 の間、システムメンテナンス の為、JRA指定席ネット予約 のサービスが一時中断されま す。

ログイン

ネットパスワード(8~16桁)

ログイン»

会員番号(8桁)

暗証番号(4桁)

#### パソコン用サイトはこちら Tableを提いいただけない環境では、

<u>IRAホームページ</u> <u>競馬場案内</u> 指定席予約状況 暗証番号・ネットパスワードを <u>お忘れの方</u> 操作の前に

以降のページで、ログイン方法、先着発売の購入方法、抽選発売の申込方法、その他の機能についての説明をおこないます。本紙 P.2 の「ログインにご用意いただくもの」をご確認のうえ、お進みください。

IV

# ログイン画面への行き方

# 携带 mobile

指定席ネット予約(携帯版)をご利用の場合には、こちらの QRコードをご使用ください。

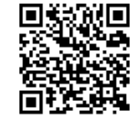

https://www.yoyaku.jra.go.jp/

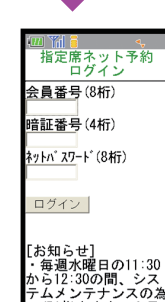

JRA指定席ネット

約のサービスが 断されます。

### 指定席ネット予約ログイン画面(携帯版)

携帯電話で https://www.yoyaku.jra.go.jp/ にアクセスすると指定席ネット予約ログイン画面 が表示されます。ログイン方法につきましては、 本紙 P.44 の「操作ガイド ログイン(携帯版)」 をご確認ください。

### 操作の前に

以降のページで、ログイン方法、先着発売の購入方 法、抽選発売の申込方法、その他の機能について の説明をおこないます。本紙 P.2 の「ログインにご 用意いただくもの」をご確認のうえ、お進みください。 ※携帯電話には、サービスをご利用いただけない機 種がございます。あしからずご了承願います。 ∨ 操作ガイド | パソコン

ログイン

ここでは、指定席ネット予約にログインする方法と、「メニュー画面」を説明します。

ログイン画面

| Andrew Area and a second           | - 11 ()                       |                                                                                                    |
|------------------------------------|-------------------------------|----------------------------------------------------------------------------------------------------|
| 間定席イットテ約                           | 1942                          |                                                                                                    |
| 金用着号と相信着号、ネットバスク                   | ードを入力し、「ログインタボランを押していたみ」。     |                                                                                                    |
|                                    |                               |                                                                                                    |
|                                    | 988508940                     |                                                                                                    |
|                                    |                               |                                                                                                    |
|                                    | 1028/1(PMHD                   |                                                                                                    |
|                                    | 2-41727-EC0400                |                                                                                                    |
|                                    |                               |                                                                                                    |
|                                    |                               |                                                                                                    |
|                                    | NUMBER OF A STATEMENT         | 110                                                                                                    |
|                                    |                               | ログイン 🔶                                                                                                    |
|                                    | INTERNAL TO REAL PROPERTY AND | EANL.                                                                                                    |
|                                    |                               |                                                                                                    |
| 89652                              |                               |                                                                                                    |
| <ul> <li>OOROOB(生)のレース5</li> </ul> | BBSHALLAND LL                 |                                                                                                    |
| • 00000B(£300409                   | 0408L 3077200000. 29482840775 | NUM-EVIL-MANDUR II                                                                                                    |
|                                    | N.                            | 1/                                                                                                    |
| JPA WEB17-CF                       | 60.004                        | BOD THEY                                                                                                    |
| 200                                |                               |                                                                                                    |
|                                    | NAME   STRIPTIC               | DESCRIPTION OF A DESCRIPTION OF A DESCRI |
|                                    | HIGHLA - MARCOLLA             | E-SOCIOCICICARIA - ROSALIA - ALIA                                                                                                    |

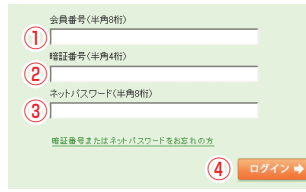

お進みいただくと表示される、「ロ グイン画面」です。 本紙 P.2 の「ログインにご用意いた だくもの」をご確認のうえ、 ①会員番号 ②暗証番号 ③ネットパスワードを入力し、 「④ログイン」ボタンをクリックして ください。 メニュー画面が表示されます。 ※「かんたんログイン」を設定いただくと、

「指定席ネット予約トップ画面」より

※「かんたんロクイン」を設定いたたくと、 ②暗証番号の入力のみでログインが可能に なります。「かんたんログイン」の設定につ いては P.22 をご参照ください。

エラー画面が表示されてログインできない場合に は、会員番号、暗証番号、またはネットパスワード を再度お確かめください。 暗証番号、ネットパスワードを忘れてしまった方は JRA カード・サービスセンターへお問い合わせくだ さい。(TEL03-5245-2555) 入力画面が表示されず Flash Player のインストー ルに関する画面が表示される場合には、表示され たリンクより、Flash Player をインストール後、再

度ログインをお試しください。

### メニュー画面

| 指定席ネット予約                           | e |
|------------------------------------|---|
| DECH ME HAN COMMISSION OF          |   |
| *=                                 |   |
|                                    |   |
| 他很快说-我点                            |   |
| 成立、下記の自由意力は資本込み・発売されこなっています。       |   |
|                                    |   |
| 1040.4                             |   |
| 2008年11月1日(日) 東京諸馬塔 職員中法           |   |
| 202411818(0) 22454 3585            |   |
| 2008年11月21日(土) 東方昌布客 先着吊之          |   |
| 2009/11/2010/12/ 2/2010/5/8 9:2022 |   |
| 2008/011/2261(8) 2.22256 2.0222 A0 |   |
| 2009-0110 22045-0 2222             |   |
| 2008年11月24日(土) 東京副馬客 先前発売 高橋       |   |
| 201911/010(1) 22885 2885           |   |
|                                    |   |
|                                    |   |
| TELOPERATIVE CAUEY.                |   |
| 2004011R1B(B) #2848.0 #280         |   |
| 2008年11月21日(土) 東京銀石橋 開入港           |   |
| 202411822103 228454 92763          |   |
|                                    |   |
| お茶花装飾の集合・支重                        |   |
| 2-01(20-FEF                        |   |
| 第第スアージ目台                           |   |
| JRAD-FECOLES                       |   |
|                                    |   |
|                                    |   |
|                                    |   |

ログインが完了すると、指定席ネッ ト予約の「メニュー画面」が表示さ れます。この画面には、現在発売し ている席、お客様が購入された席な どが一覧で表示されます。

本紙で説明する P.9 先着発売(空席 発売)、P.12 抽選申込、P.13 抽選申 込内容の確認・変更、P.18 購入内容 の確認・変更・空席照会、P.20 お客 様情報の照会変更は、この「メニュー 画面」からそれぞれ選択した後の操 作です。ご覧になりたいページへお 進みください。

# 先着発売 (空席発売) の購入

ここでは、指定席ネット予約で先着発売時の指定席を購入する方法を説明します。 (空席発売の場合、「先着」を「空席」と読み替えてください。) ※購入するためには、座席を選択し、購入完了までの操作を行ってください。 途中で中止した場合、購入はできません。

# メニュー画面

| 開催日順        | 競馬場順      |         |  |
|-------------|-----------|---------|--|
| 2009年11月1日( | (日) 東京競馬場 | 抽選申込    |  |
| 2009年11月1日( | (日) 京都競馬場 | 先着発売    |  |
| 2009年10月31日 | (土) 東京競馬場 | 先着発売    |  |
| 2009年10月31日 | (土) 京都競馬場 | 先着発売    |  |
| 2009年10月25日 | (日) 東京競馬場 | 先着発売 満席 |  |
| 2009年10月25日 | (日) 京都競馬場 | 空席発売    |  |
|             |           |         |  |

「メニュー画面」から「①先着発売」 と表示されたご希望の開催日・競馬 場をクリックしてください。 ここでは、東京競馬場 A 指定席を 購入する操作を説明します。

「席種 · 人数の選択画面」が表示されます。

席種・人数の選択画面

購入する①席種と②人数をクリック してください。クリックすると緑色の ボタンがオレンジ色に変わります。

席種と人数が確定したら「③席を選ぶ」ボタンをクリックしてください。

選択された開催日・競馬場の「座席 エリア選択画面」が表示されます。

# 座席エリア選択画面

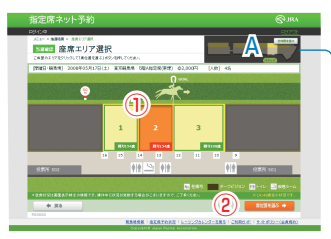

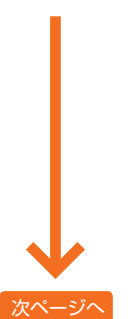

購入する①座席のエリアを選択して、 「②席位置を選ぶ」ボタンをクリック してください。競走馬のアニメーショ ンは、レースの進行方向を表現して います。

「座席の指定画面」が表示されます。

「座席エリア選択画面」右上の 「A:全体図を拡大」ボタンをク リックすると、競馬場の全体図か ら、座席エリアの位置を確認す ることができます。

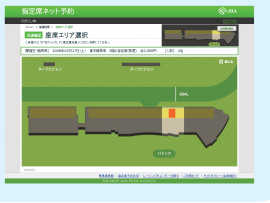

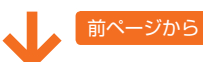

### 座席の指定画面

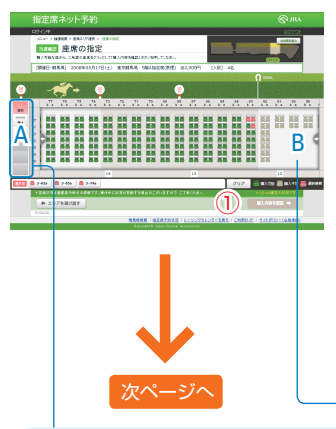

緑色で表示されている席が、現在 購入可能な席です。購入する人数 分だけ、座席をクリックしてください。 選択された座席はピンク色に変わり ます。

### ※表示される残席数は、画面を表示 した時点の残席数です。

座席位置を確定したら「①購入内容 を確認」ボタンをクリックしてくださ い。「購入内容の確認画面」が表示 されます。

A:から、座席の並び方を選択して、座席をクリックすると、 座席をまとめてお取りすることもできます。

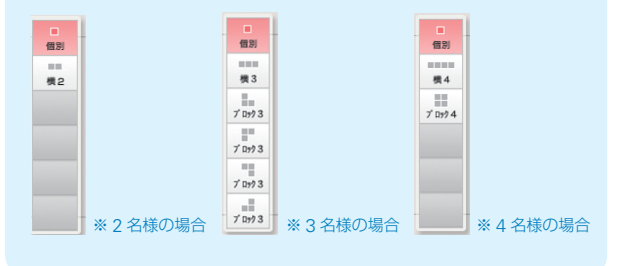

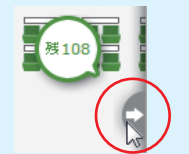

画面上に表示されている B: 矢印にカーソルを合わせると、隣接したエリアの残席数が表示されます。矢印をクリックすると、選択した方向にエリアを移動します。

#### 席が確保できなかった場合は…

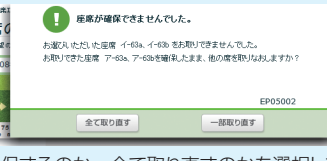

お客様が座席を選択している 間に、他のお客様が先にそ の座席を選択し購入した場合、 ポップアップ画面が表示され ます。その場合には、画面 の指示に従い、一部だけ確

保するのか、全て取り直すのかを選択してください。選択した全座席が重 なってしまった場合には、全て取り直しとなりますのでご了承ください。

# 先着発売(空席発売)の購入

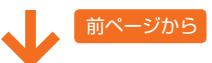

# 購入内容の確認画面

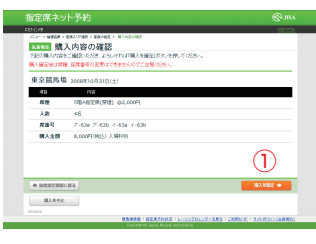

「購入内容の確認画面」で内容を確認して、お間違いがなければ「①購入を確定」ボタンをクリックしてください。

「購入の完了画面」が表示されます。

# 購入の完了画面

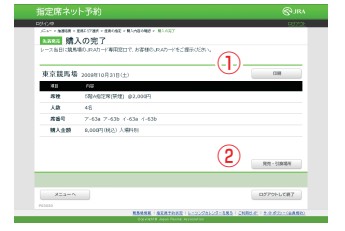

「①印刷」ボタンをクリックすると、 購入内容と引換場所をプリントアウトできます。「②発売・引換場所」 ボタンをクリックすると、競馬場の 全体図から指定席発売・引換場所を 確認することができます。

以上の操作で、先着発売時の指定席の購入が完了いたしました。ご購入内容の 確認・変更操作につきましては、本紙 P.18 をご確認ください。

# 抽選発売の購入

指定席ネット予約で、抽選発売時の指定席を購入する方法を説明します。

# ●抽選申込

ここでは、指定席ネット予約で抽選申込する方法を説明します。

メニュー画面

| 開催日順        | 競馬場順      |             |   |
|-------------|-----------|-------------|---|
| 2009年11月1日  | (日) 東京競馬場 | : 抽選申込 1    | ) |
| 2009年11月1日  | (日) 京都競馬場 | <u>先着発売</u> |   |
| 2009年10月31日 | (土) 東京競馬場 | <u>先着発売</u> |   |
| 2009年10月31日 | (土) 京都競馬場 | 先着発売        |   |
| 2009年10月25日 | (日) 東京競馬場 | · 先着発売 満    | 席 |
| 2009年10月25日 | (日) 京都競馬場 | 空席発売        |   |
|             |           |             |   |

# 席種・人数の選択画面

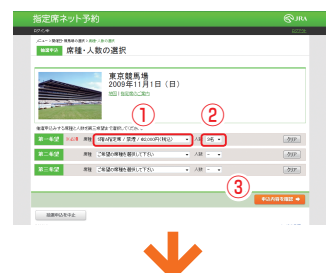

## 抽選申込の確認画面

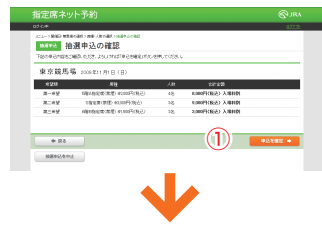

## 抽選申込の完了画面

| i 2008年11月1日(日)           |                                        |                                                                                                    |                                                                                                    |
|---------------------------|----------------------------------------|----------------------------------------------------------------------------------------------------|----------------------------------------------------------------------------------------------------|
| 8H                        | - ABL                                  | 28.68                                                                                                    |                                                                                                    |
| 584360808(8) 0000518(0)   | 46                                     | 6000P1(8(2) A/6102                                                                                                    |                                                                                                    |
| 5股生産(原理) 40,00円(死点)       | 16                                     | S200PH(Bob) A/GRIDI                                                                                                    |                                                                                                    |
| 0808238383840 015037(812) | 26                                     | E000P1(RGA) A/RENDI                                                                                                    |                                                                                                    |
|                           |                                        |                                                                                                    |                                                                                                    |
| _                         |                                        |                                                                                                    | 077 77 9 (M)                                                                                                    |
|                           | 00000000000000000000000000000000000000 | 40 400<br>500 500 500 500 500 500 46<br>500 500 500 500 500 500 500<br>500 500 500 500 500 500 500<br>500 500 500 500 500 500 500 500<br>500 500 500 500 500 500 500 500 500 500 | AU         CP         EPAS           AU         CONTINUE         44         Automotion Structures Antine           SECENTER AUXIPUND         46         SAMPTIGED ANTINE           SECENTER AUXIPUND         36         SAMPTIGED ANTINE           OCCODENTER AUXIPUND         36         SAMPTIGED ANTINE |

「メニュー画面」から「①抽選申込」 と表示されたご希望の開催日・競馬 場をクリックしてください。

ここでは、東京競馬場 A 指定席の 抽選に申し込む操作を説明します。

「席種・人数の選択画面」が表示さ れます。

| <ol> <li>①席種、②人数に表示されている「▼</li> </ol> |
|---------------------------------------|
| (下矢印)」をクリックすると、お選び                    |
| いただける席種と人数が表示されま                      |
| す。抽選に申し込む席種と人数を選                      |
| 択してください。第3希望まで入力が                     |
| 可能です。                                 |

席種と人数が確定したら「③申込内容を 確認」ボタンをクリックしてください。

「抽選申込の確認画面」が表示されます。

申込内容が、ご希望順に表示されます。内容にお間違いがなければ、「① 申込を確定」ボタンをクリックしてく ださい。

「抽選申込の完了画面」が表示され ます。

抽選結果の確認は、「抽選申込の完 了画面」の①の部分に表示されて いる確認期間中に必ず行ってくださ い。抽選確認の無い場合、当選は 無効となりますのでご注意ください。

### ※第1希望だけで規定席数を超え た場合、第2希望以降の抽選は 実施いたしません。

以上の操作で、抽選申込が完了いたしました。抽選申込内容の確認・変更操作に つきましては、次ページをご確認ください。

抽選発売の購入

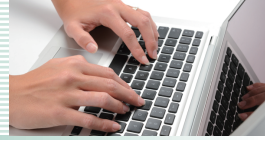

# ●抽選申込内容の確認・変更

#### 抽選申込内容の確認・変更操作を行う

※申込内容の変更と取消はご利用日直前の月曜日(通常、ご利用日の5~6日前) 11:30までに行ってください。

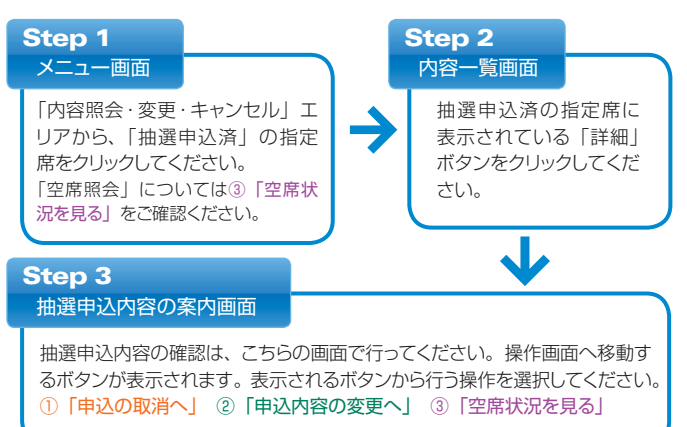

#### ③「空席状況を見る」 ※空席照会の画面では予約の変更はできません。 Step 4 Step 5 「競馬場の選択画面」 「席種の選択画面」から $\rightarrow$ から空席状況を確認し ご希望の席種を選択して Step 3 「空席状況を見る」ボタ たい開催日、競馬場を クリックする。 ンをクリックする。 Step 6 「座席エリア選択画面」からご希望の座 席エリアを選択して「空席状況の確認へ) ボタンをクリックすると現在の空席状況 が確認できます。

# ①「申込の取消へ」

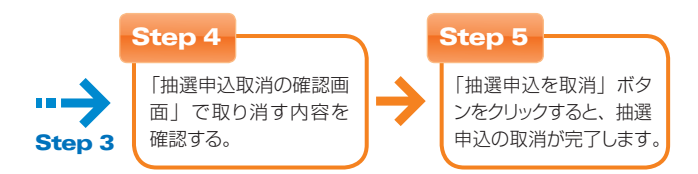

# ② 「申込内容の変更へ」

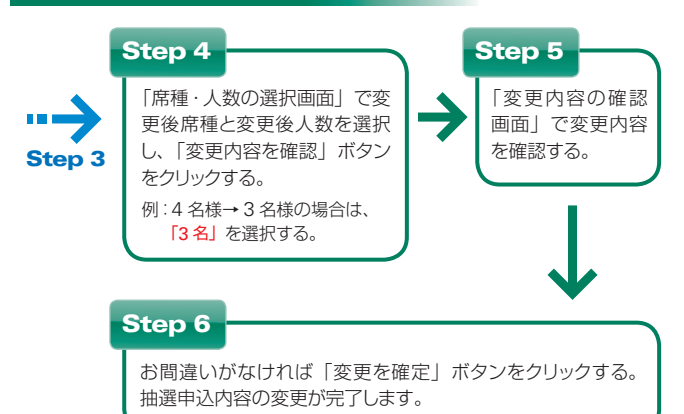

# ●抽選結果の確認・購入

ここでは、指定席ネット予約で抽選結果を確認して、指定席を購入する方法を説明します。

### ログイン画面

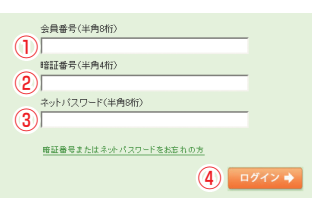

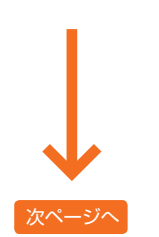

| 本紙 P.2 の「ログインにご用意いた        |
|----------------------------|
| <b>だくもの」</b> をご確認のうえ、      |
| ① <b>会員番号</b>              |
| ② <b>暗証番号</b>              |
| ③ <b>ネットパスワード</b> を入力し、    |
| 「④ <b>ログイン」</b> ボタンをクリックして |
| ください。                      |
| 「抽選結果画面」が表示されます。           |

※「抽選結果画面」は、抽選確認 期間中に限り、購入または取消 を行うまでログイン直後に表示 されます。

# ∨ 操作ガイド | パソコン

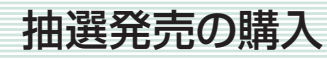

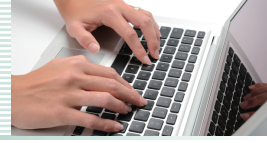

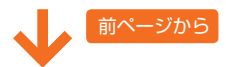

### 抽選結果画面

### 

| TELEWIS TO 2 LE JANS                        |                             |
|---------------------------------------------|-----------------------------|
| R7.534                                      | 922                         |
| V22-> silles                                |                             |
| 16582 抽選結果                                  |                             |
| 28巻の現生の映画所開作況です。                            |                             |
| Susseries (7) and a                         |                             |
| And Children (II) Conductor                 |                             |
| 5x 540 x84                                  |                             |
| × 2008Ex[08] (5) #FEE8 ×85555. CHEORE       | を取りてきませんでした。                |
| ●したみ内容については内容一般にて触なさきます。またらご利用をおきひょついます。    |                             |
|                                             |                             |
| 3008(53)120 (1) ONBRR                       |                             |
| No. 640 256 25                              | AB 44                       |
| States in                                   | 0100B                       |
| 0 2008559178 (1) #F##68 ##-##2168.          | 1.8 8,000H                  |
| MERNINA BRAMELINGTRONYLANDER.               |                             |
| Excertin higher montrer, are control to the |                             |
| 0.850.0                                     |                             |
|                                             |                             |
|                                             |                             |
| - Allere -                                  | OWNER THE                   |
| Park                                        | 007010087                   |
|                                             |                             |
|                                             |                             |
|                                             |                             |
|                                             | <u>C-0588</u>               |
| 業務委員報   単正常予約状況   シーシングカシン                  | ダーを来る IC利用のイド Iワイトポンシー (金具約 |

当選内容を確認し、「①座席を指定」 ボタンをクリックしてください。

「座席エリア選択画面」が表示され ます。

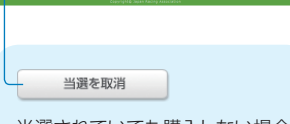

当選されていても購入しない場合 は、「A:当選を取消」ボタンをク リックしてください。

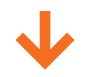

れる一部の開催日につきましては、 JRA が座席を指定させていただ きます。その場合、「座席を確認」 ボタンをクリックすると、購入手 続きにお進みいただけます。 実施日につきましては JRA ホー ムページにてご確認ください。

抽選申込が集中することが予想さ

# 座席エリア選択画面

### 

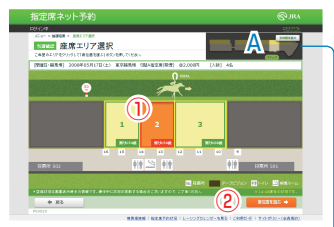

次ページ

購入する①座席のエリアを選択して、 「②席位置を選ぶ」ボタンをクリック してください。競走馬のアニメーショ ンは、レースの進行方向を表現して います。

「座席の指定画面」が表示されます。

「座席エリア選択画面」右上の 「A:全体図を拡大」ボタンをク リックすると、競馬場の全体図か ら、座席エリアの位置を確認す ることができます。

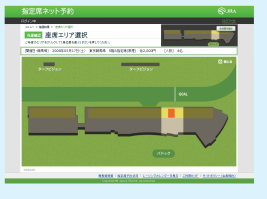

# 前ページから

### 座席の指定画面

<u> へ</u> この時点では、購入操作は完了しておりません。

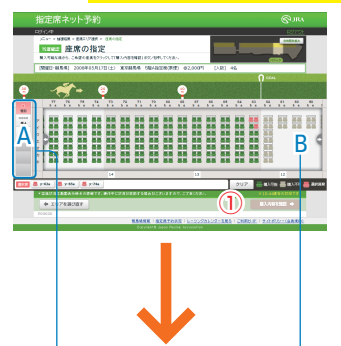

緑色で表示されている席が、現在 購入可能な席です。購入する人数 分だけ、座席をクリックしてください。 選択された座席はピンク色に変わり ます。

### ※表示される残席数は、画面を表示 した時点の残席数です。

座席位置を確定したら「①購入内容 を確認」ボタンをクリックしてください。「購入内容の確認画面」が表示 されます。

A:から、座席の並び方を選択して、座席をクリックすると、 座席をまとめてお取りすることもできます。

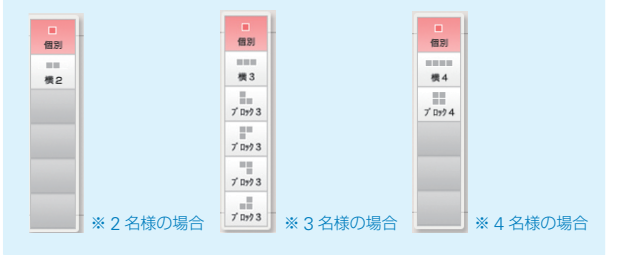

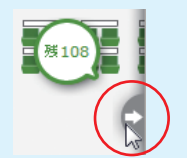

画面上に表示されている B: 矢印にカーソルを合わせると、隣接したエリアの残席数が表示されます。矢印をクリックすると、選択した方向にエリアを移動します。

### 席が確保できなかった場合は…

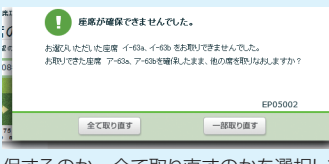

お客様が座席を選択している 間に、他のお客様が先にそ の座席を選択し購入した場合、 ポップアップ画面が表示され ます。その場合には、画面 の指示に従い、一部だけ確

保するのか、全て取り直すのかを選択してください。選択した全座席が重 なってしまった場合には、全て取り直しとなりますのでご了承ください。

# ∨ 操作ガイド | パソコン

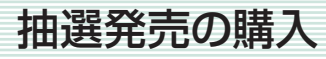

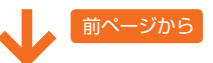

### 購入内容の確認画面

### <u> へ</u> この時点では、購入操作は完了しておりません。

| 指定席ネッ        | ト予約                               | © JRA                |
|--------------|-----------------------------------|----------------------|
| 2/14/149     |                                   | <u>1927.01</u>       |
| CA- + 8868 + | ERD//MA = ER402 = B1AD492         |                      |
| hizer M.     | 人内容の確認                            |                      |
| TI20MAMAP    | ご確認いただき、ようしければ「職人を確認」だちいを押していたさい。 |                      |
| 構入確認的は均衡     | 1. 国際業務の展開はできませんの代ご注意(たち)。        |                      |
| 東京競馬線        | 2009#11月01日(E)                    |                      |
| 311          | 762                               |                      |
| 再推           | (現代聖男(学問) @2,000円                 |                      |
| 人政           | 48                                |                      |
| <b>末当</b> 号  | 7-63a 7-63b 4-63a 4-63b           |                      |
| 關人会設         | 8,000F3(852) AMFR91               |                      |
|              |                                   | ~                    |
|              |                                   | (1)                  |
|              |                                   | $\odot$              |
| + ARSICAR    | Rð                                | BASE2 +              |
| 83.819.2     |                                   |                      |
|              |                                   |                      |
|              | REAR   BRATCHR   1-10/2010/5-885  | CHR60115-0402-104800 |

「購入内容の確認画面」で内容を確認して、お間違いがなければ「①購入を確定」ボタンをクリックしてください。

「購入の完了画面」が表示されます。

# 購入内容の確認・変更・空席照会

### 購入内容の確認・変更操作を行う

(先着発売・抽選発売の購入後に行う操作です)

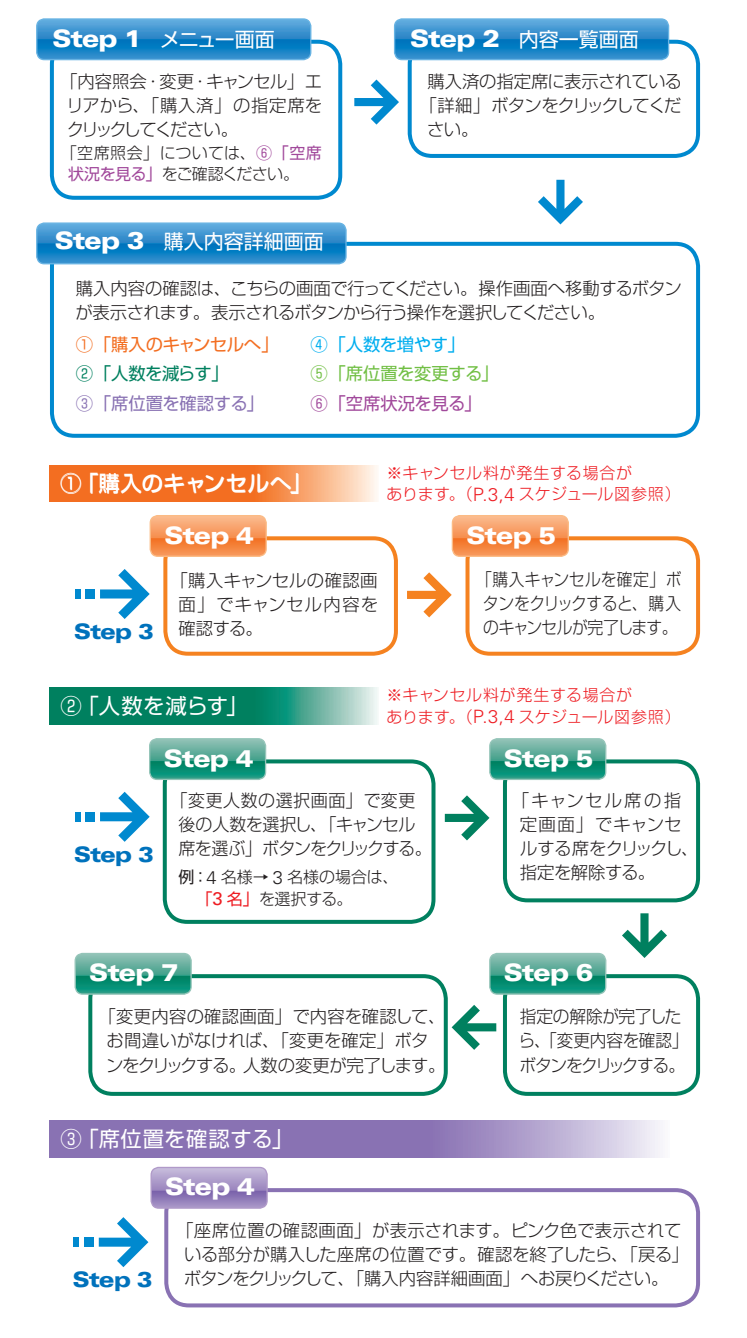

# 購入の完了画面

| 指定席ネッ    | ト予約                                        |                          |
|----------|--------------------------------------------|--------------------------|
| D345/49  |                                            | 927                      |
| North M  | BRE17987 - BROBE - REASOND - REALT<br>しの完了 |                          |
| PEABOORS | BOJOOT TRACE C SERIO OV THE BROCH          | (1)                      |
| 東京競馬場    | 2009811R01B(E)                             | U                        |
| 41       | PG6                                        |                          |
| 写社       | (現A622年(発生) @2,000円                        |                          |
| 人政       | 48                                         |                          |
| 方法司      | 7-63a 7-63b 1-63a 1-63b                    |                          |
| 制人业额     | 8,000円(082) 人類科別                           |                          |
|          |                                            | 2 RR-11884               |
|          |                                            |                          |
| ×===~    |                                            | 03799-6C87               |
|          | RAMON ( STATEME   L-DUGALCO                | TARS CONSIGN STREET, AND |

「①印刷」ボタンをクリックすると、 購入内容と引換場所をプリントアウ トできます。「②発売・引換場所」 ボタンをクリックすると、競馬場の 全体図から指定席発売・引換場所を 確認することができます。

以上の操作で、抽選発売時の指定席の購入が完了いたしました。ご購入内容の 確認・変更操作につきましては、次ページをご確認ください。

# 購入内容の確認・変更・空席照会

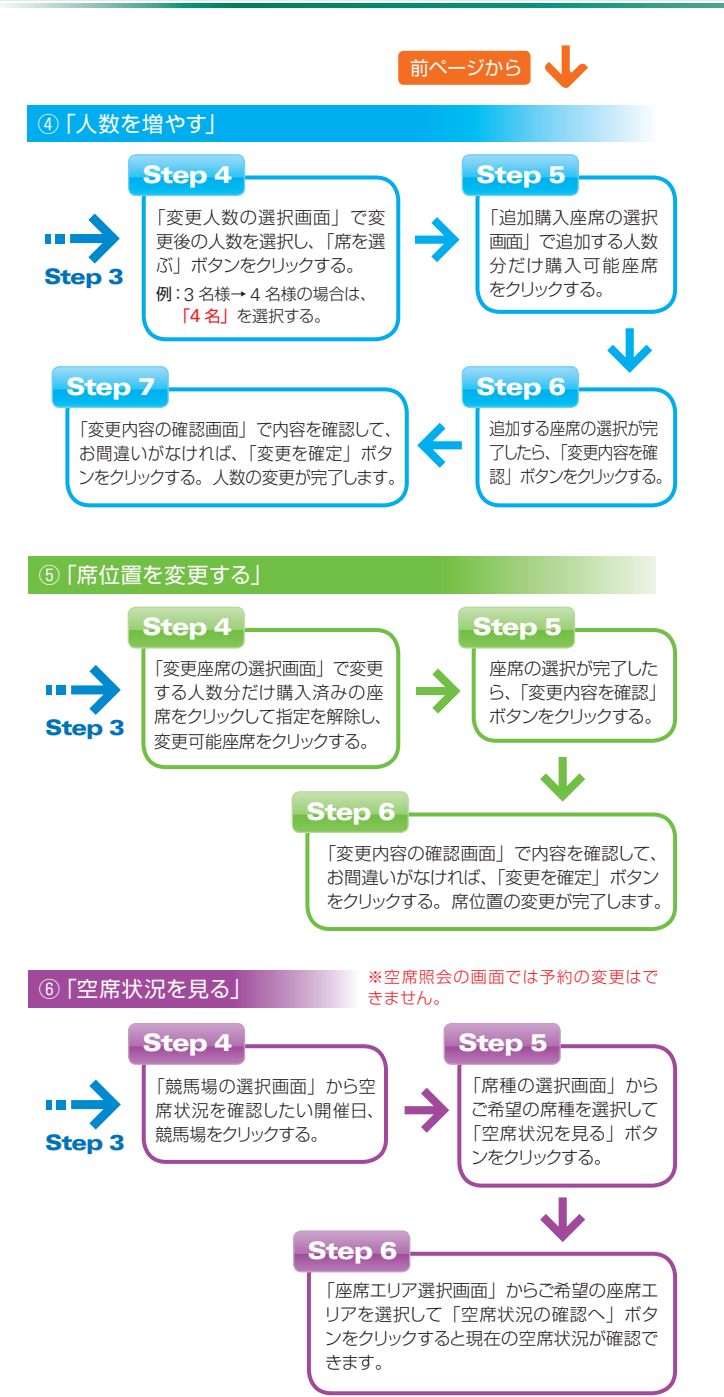

お客様情報の照会・変更

指定席ネット予約で、お客様情報を照会・変更する方法を説明します。

# ●ネットパスワードの変更

ネットパスワードは、初期設定を生年月日とさせていただいております。 (例 西暦 1988 年 4 月 20 日生まれの場合: 19880420) ※ネットパスワードの変更操作は、ログイン後に「メニュー画面」から行うことができます。

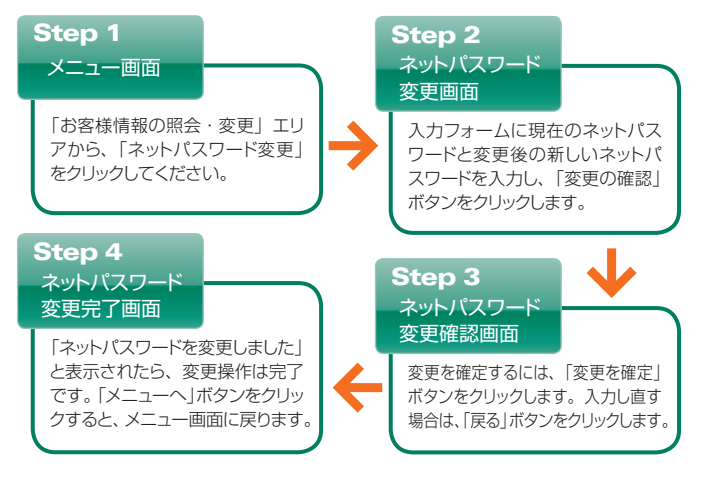

# ●抽選ステージ照会

ここでは、抽選ステージ照会の方法を説明します。

メニュー画面

| お客様情報の照会・変更         |
|---------------------|
|                     |
| <u>ネットパスワード変更</u>   |
|                     |
| <u>抽選ステージ照会</u> 1   |
|                     |
| <u>JRAカードボイント照会</u> |
|                     |
| かんたんログイン設定/解除       |
|                     |

「メニュー画面」の「お客様情報の照 会·変更」エリアから、「①抽選ステー ジ照会」をクリックしてください。

「抽選ステージ照会画面」が表示さ れます。

抽選ステージ照会画面

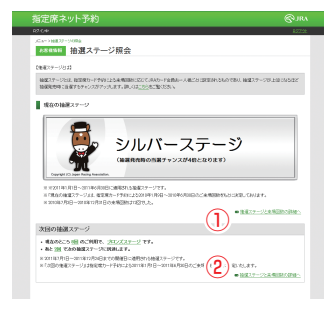

現在の抽選ステージの詳細を確認す るには、上段の「①抽選ステージと 来場回数の詳細へ」、次回の抽選ス テージの詳細を確認するには下段の 「②抽選ステージと来場回数の詳細 へ」リンクをクリックしてください。

ご指定の期間の「抽選ステージと来 場回数の詳細画面」が表示されます。

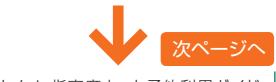

# お客様情報の照会・変更

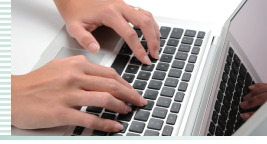

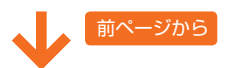

# 抽選ステージと来場回数の詳細画面

| 31047/08-200413                     | 用い日の職業ステーンは以下のとおいて                                                                                              | 7.                       |             |
|-------------------------------------|----------------------------------------------------------------------------------------------------|--------------------------|-------------|
|                                     | 29-2                                                                                                    | £:400M                   | 88745/2     |
| 3                                   | 599739-9                                                                                                    | 26回以上                    | 1105        |
|                                     | ールドステージ                                                                                                    | 1414[3                   | 10          |
|                                     | 6/1-22-12                                                                                                    | 11-100                   | 48          |
| 1                                   | ロンパステージ                                                                                                    | 5~-600                   | 28          |
|                                     | -7629-9                                                                                                    | 4B/F                     | 16          |
| ※ 回転 ステージススの日本<br>※ 単相応(加た) ※ 使デキング | TEMPERATING AND ADDREED AND ADDREED ADDREED ADDREED ADDREED ADDREED ADDREED ADDREED ADDREED ADDREED ADDREED ADD | 46280-2000E2F1E3-<br>E7. |             |
| * 462.522                           | IN THE REAL PROPERTY AND AND                                                                                    | TANKING ANTRALION OF     |             |
|                                     | 0.00                                                                                                    | 1000707777040007122      | ****        |
|                                     | 2010年7月2日(土)                                                                                                    |                          | 55+68.54    |
|                                     | 2010/07/74/8(8)                                                                                                 |                          | 题中就希望       |
|                                     | 2010/k17月10日(土)                                                                                                 |                          | 101405-54   |
|                                     | 2010年7月11日(日)                                                                                                   |                          | \$5+44.5.48 |
|                                     | 2010年7月17日(土)                                                                                                   |                          | 0.064.0.0   |
|                                     | 2010年7月11日(日)                                                                                                   |                          | PCN44.9.48  |
|                                     | 2016年7月20日(土)                                                                                                   |                          | 東方銀馬端       |
|                                     | 201047928(8)                                                                                                    |                          | 8.028.64    |
|                                     | 20109779218(±)                                                                                                  |                          | 91148.8M    |
|                                     | NEW BOOK (C)                                                                                                    |                          | 11,144,878  |
|                                     |                                                                                                    |                          |             |
|                                     | 2010年6月7日(土)                                                                                                    |                          | 50+00-6/R   |

抽選ステージの詳細と、適用期間内 に来場された開催日、競馬場、回 数が表示されます。

抽選ステージの詳細については、本 紙 P.64「抽選ステージ」をご確認 ください。

# ●かんたんログイン設定 / 解除

ここでは、かんたんログインの設定の方法を説明します。

### メニュー画面

| お客様情報の照会・変更       |
|-------------------|
|                   |
| <u>ネットパスワード変更</u> |
| 抽選ステージ照会          |
| JRAカードボイント照会      |
| かんたんログイン設定/解除 1   |

「メニュー画面」の「お客様情報の照 会・変更」エリアから、「①かんたんロ グイン設定/解除」をクリックしてくだ さい。

「かんたんログイン設定画面」が表 示されます。

# かんたんログイン設定画面

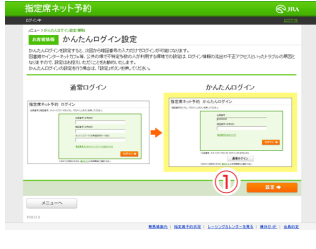

「かんたんログイン設定画面」で設定 手順について確認し、「①設定」ボタ ンをクリックすると、「かんたんログイ ン設定完了画面」が表示されます。

# ●JRAカードポイント照会

ここでは、JRAカードポイント照会の方法を説明します。

### メニュー画面

| お客様情報の照会・変更    |                  |
|----------------|------------------|
| ネットパスワード変更     | 会·変<br><b>ポイ</b> |
| 抽選ステージ照会       | ΓJR              |
| JRAカードボイント照会 ① | 表示               |
| かんたんログイン設定/解除  |                  |
|                |                  |

「メニュー画面」の「お客様情報の照 会・変更」エリアから、「①JRAカード ポイント照会」をクリックしてください。

「JRA カードポイント照会画面」が 表示されます。

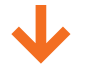

# JRAカードポイント照会画面

| 旨定席ネット予約                |                                                                                                    |                 |
|-------------------------|----------------------------------------------------------------------------------------------------|-----------------|
| 044<br>Garage (400a     |                                                                                                    | RZZDŁ           |
| ANGINE JRAD-            | ードポイント照会                                                                                                    |                 |
| ABMONUTIEFC/LEASE       | rof-Cett.                                                                                                    |                 |
| HITCH CA                |                                                                                                    |                 |
| 2.527 ボイ                | (ント<br>コス (27)、<br>コス (27)、<br>コス (27))<br>コス (27)(<br>コス (27))<br>コス (27)(<br>コ<br>(27)(<br>コ<br>(27)(<br>コ) (27)(<br>コ) (27)(<br>コ) (27)(<br>コ) (2 | TOPOL-ADDREDUNE |
| 2011/012/2310110-0-5804 | 1947121                                                                                                    | <b>U</b>        |
|                         |                                                                                                    |                 |

利用可能ポイント数、失効するポイン ト数と期限が表示されます。

「①ポイントプログラムを見る」リンク をクリックするとJRAホームページ内 JRAカード・ポイントプログラムページ (http://jra.jp/card/point/index. html)が新しいウィンドウで開きます。

※カードのご利用およびポイントプログラムのお申込からポイントへの 反映までは時間差がございます。
※ポイントは獲得した年の2年後の12月31日に失効します。  $\mathbf{\Psi}$ 

# かんたんログイン画面

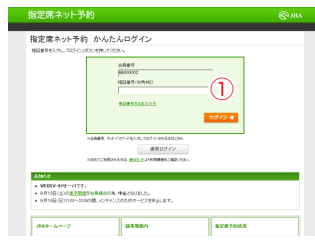

次回から「①暗証番号」の入力のみで ログインが可能になります。

※図書館やインターネットカフェな ど、公共の場での設定はトラブル の原因となりますので、お控えい ただくことをお勧めいたします。 ログイン

ここでは、指定席ネット予約にログインする方法と、「メニュー画面」を説明します。

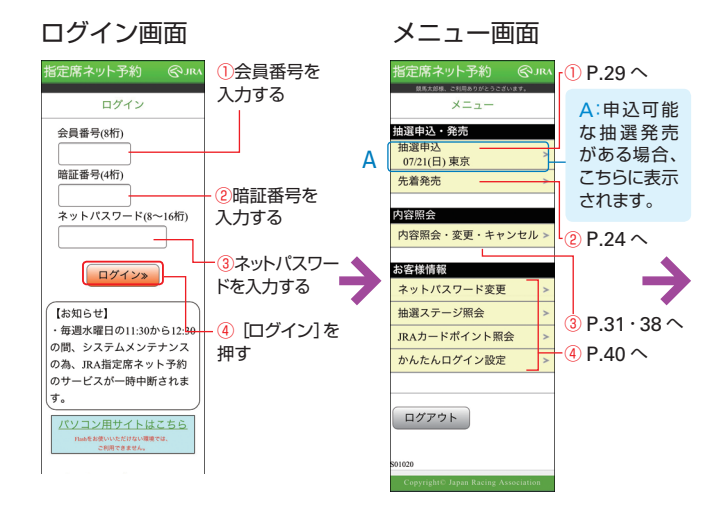

指定席ネット予約にアクセスいただ くと表示される、「ログイン画面」 です。 本紙 P.2 の「ログインにご用意い ただくもの」をご確認のうえ、 ①会員番号 ②暗証番号 ③ネットパスワードを入力し、 [④ログイン]を押してください。

※「かんたんログイン」を設定いた だくと、②暗証番号の入力のみでロ グインが可能になります。「かんた んログイン」の設定については P.43 をご参照ください。

「エラー画面」が表示され てログインできない場合に は、会員番号、暗証番号、 またはネットパスワードを再 度お確かめください。 暗証番号、ネットパスワード を忘れてしまった方は JRA カード・サービスセンターへ お問い合わせください。 (TEL03-5245-2555) ログインが完了すると、指定席ネッ ト予約の「メニュー画面」が表示 されます。この画面には、現在発 売している席、お客様が購入され た席などが一覧で表示されます。

本紙で説明するP.24先着発売(空 席発売)、P.29 抽選申込、P.31 抽選申込内容の確認・変更、P.38 購入内容の確認・変更・空席照会、 P.40 お客様情報の照会・変更は、 この「メニュー画面」からそれぞ れ選択した後の操作です。ご覧に なりたいページへお進みください。

 ①抽選申込を行う場合(P.29へ)
 ②先着発売(空席発売)を 購入する場合(P.24へ)
 ③抽選申込後・購入後に内容を 確認・変更・空席照会する場合 (P.31・38へ)
 ④お客様情報の照会・変更を 行う場合(P.40へ)

# 先着発売(空席発売)の購入

ここでは、指定席ネット予約で先着発売時の指定席を購入する方法を説明します。 (空席発売の場合、「先着」を「空席」と読み替えてください。) ※購入するためには、座席を選択し、購入完了までの操作を行ってください。 途中で中止した場合、購入はできません。

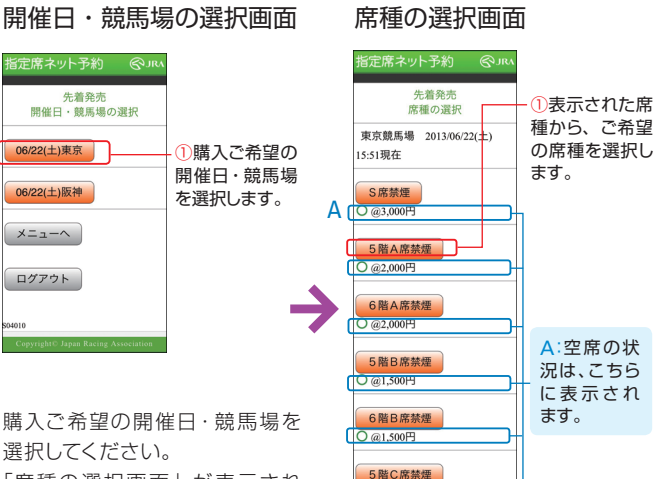

選択してください。 「席種の選択画面」が表示され ます。 ここでは、東京競馬場 A 指定席

を購入する操作を説明します。

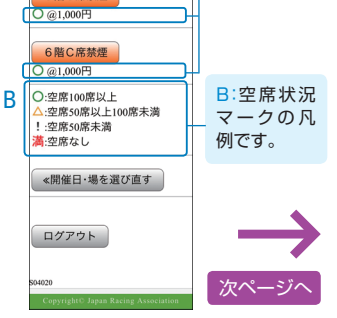

表示された席種から、空席のある ご希望の席種を選択してください。 「人数・座席指定方法の選択画面」 が表示されます。

# 先着発売(空席発売)の購入

前ページから

# 人数・座席指定方法の選択画面

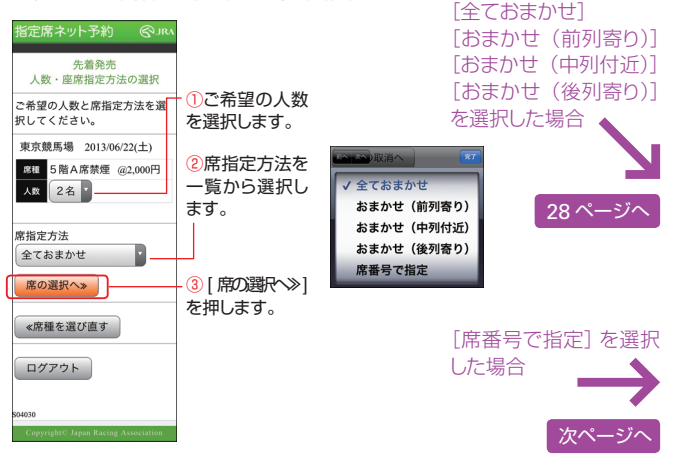

### ご希望の人数を選択してください。

席指定方法は、席の希望が特にない場合は【全ておまかせ】、席のおおま かな位置のみ指定する場合は【おまかせ(前列寄り)】【おまかせ(中列 付近)】【おまかせ(後列寄り)】を選択してください。 原則として空いている席の内、ゴールに近い位置が表示されます。 表示された座席は「購入内容の確認画面」でご確認ください。 (なお、ご希望の人数以上の空席があっても、連続する席が確保できない 場合は他の席指定方法を選び直していただくことになります。)

ご自分で席を選択する場合は [席番号で指定] を選択してください。 「座席エリアの選択画面」が表示されます。

#### 座席エリアの選択画面 牛着発売 座席エリアの選択 東京競馬場 2013/06/22(土) 1: 席番号から検索する場合 席目 5階A席禁煙 @2,000円 人数 2名 ご希望の席番号があるお客様は、 15:56現在 席番号を直接入力してください。 1.と2.のいずれかから検索してく ※画面の下に表示されるA:は席番号 ださい。 ではありません。 席番号から検索 ア・・ 付近・ ②席番号を入力されましたら、「席位」 席位置の選択へ» 置の選択へ≫]を押してください。 2.エリアから検索 入力された席番号付近の「席番号の 黑数字:残席数 選択画面」が表示されます。 A:柱番号を表 講: 満席・購入不可 11 示しています。 後列 | 前列 キ-オ エ・ア 42 56 42 56 42 56 [] 12 56 B:残席状況 10 +-7 エ-ア を表示してい 後列 前列 2: エリアから検索する場合 ます。 ①席種全景イメージからエリアを検索 前列 12柱 付近 されるお客様は、エリアごとの残席数 C: 矢 印 は をご参照のうえ、列と柱番号を入力し レースの進 席位置の選択へ≫ てください。 行方向を表 現しています。 </ > </ > </ > 《人数・指定方法を選び直す ②列と柱番号を入力されましたら、 [席位置の選択へ≫]を押してくださ い。 ログアウト

前ページから

エリアの検索方法は[1:席番号から検索] [2:エリアから検索]の2通りがございます。

※表示される残席数は、画面を表示した時点の残席数です。

入力された列と柱番号付近の「席番 号の選択画面 | が表示されます。

| ア<br>2.エ<br>黒数<br>満: | ■・<br>位置の<br>リアか<br>注字:列<br>満席・ | <br>)選択へ<br>ら検索<br>購入不 | र्त<br><b>&gt;</b>  |   |  |
|----------------------|---------------------------------|------------------------|---------------------|---|--|
| ←<br>投               |                                 |                        | 143-7-0             |   |  |
| 票                    | 柱                               | 後列                     | 前列                  |   |  |
| 所                    | 号                               | <del>7</del> .7        | エ・ア                 | 2 |  |
| 側                    | - i                             |                        |                     | 俱 |  |
|                      | 15                              | 42                     | 56                  |   |  |
|                      | 14                              | 42                     | 56                  | 1 |  |
|                      | 13                              | 42                     | 56                  |   |  |
|                      | 12                              | 12                     | 10 -10<br>44        | 1 |  |
|                      | 10                              | 10                     | 56                  |   |  |
|                      |                                 |                        |                     | - |  |
|                      | 任                               | <b>₽-</b> 7            | <i>I</i> - <i>P</i> |   |  |
|                      | 号目                              | 後列                     | 前列                  |   |  |

### 【ご注意】

「1. 席番号から検索」入力欄を使用される場合 は席番号をご入力ください。

 ここの数字は柱番号です。図の下にある選択入力 欄をお使いの際にご参照ください。

# VI 操作ガイド | スマートフォン

# 先着発売 (空席発売) の購入

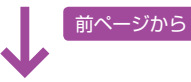

#### 席番号の選択画面 牛善登志 席番号の選択 東京競馬場 2013/06/22(土) A:「↓ 席を選ぶ前に |を 回目 5階A席禁煙 @2,000円 選択すると座席の選び 人数 2名 方や注意事項の説明を 前列 12柱付近 表示します。 15:58現在 ※詳細は下記参照 ご希望の席番号を選択してくた さい。 Α ↓席を選ぶ前に 🛑 : 購入可 В B:選択可能な座席が緑 13柱付近へ 色の席で表示されます。 С 1 席番 エウイア 次ページへ 5 ↓↓↓↓ [63]b**b b b b b** a **b b b b b** [ 55]b ± ± ÷ + + + C:こちらからエリアを 4 移動することもできま C 10柱付近へ す。 席を選ぶ前に 1席目 ①座席を選択します。

7 • - 63 • a • 7 - 63 • b • ・②[購入内容の確認へ≫] 購入内容の確認へ» を押します。 ≪エリアを選び直す ログアウト

緑色の席で表示された選択可能座席から、購 入する席番号を選択して [購入内容の確認へ ▶]を押してください。「購入内容の確認画面」 が表示されます。

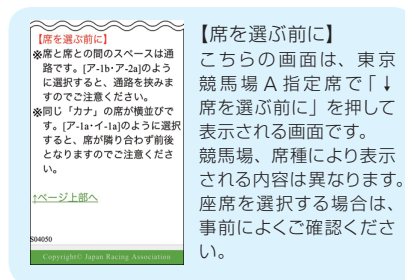

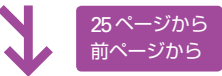

# 購入内容の確認画面

| 指定席ネット予約 ③」RA                               |          |
|---------------------------------------------|----------|
| 先着発売<br>購入内容の確認                             |          |
| この画面では購入手続きはまだ<br>完了していません。                 |          |
| 東京競馬場 2013/06/22(土)<br>5階A席禁煙 @2.000円       | ―①選択された購 |
| 人数 2名                                       | 入内容が表示さ  |
| 席番号 ア-63a ア-63b<br>合計<br>4000円(野23)、3 把約191 | れます。     |
| 金額 4,000円(703公) 八級44/01                     |          |
| 購入を確定≫                                      | ②購入を確定す  |
| 開入確定後は席種、席番号の変<br>更はできませんのでご注意くだ            | るには、[購入  |
| さい。(席番号の変更はパソコン<br>でおこなうことができます)            | を確定≫]を押  |
|                                             | しまり。     |
| 《席を選び直す                                     |          |
| ×==-~                                       |          |
| ログアウト                                       |          |

購入内容にお間違いがないかお 確かめください。

[購入を確定≫]を押すと購入が 確定し、「購入の完了画面」が表 示されます。

# 購入の完了画面

| 指定席ネット予約 (                              | ©JRA |
|-----------------------------------------|------|
| 先着発売<br>購入の完了                           |      |
| 購入が完了しました。<br>ご利用ありがとうございま<br>た。        | ιL   |
| 終了する場合は、必ずログ<br>トをしてください。               | アウ   |
| ロクアリト<br>東京競馬場 2013/06/22(ゴ             | ±)   |
| S留A席景理 @2,00<br>人数<br>2名<br>ア-63a ア-63b | 0014 |
| 合計<br>金額<br>4,000円(税込) 入場料              | 科別   |
| ×                                       |      |
| ログアウト                                   |      |

#### 席が確保できなかった場合は… 先着発売 席番号の選択 ×印の席をお取りできません でした。他の席をお選びくだ 確保失敗の 東京競馬場 2013/06/22(土) メッセージが 6日 5階A席禁煙 @2,000円 表示されます。 人歌 2名 前列 12柱付近 16:09現在 ご希望の席番号を選択してくだ さい。 」席を選ぶ前に ■:購入可 □:購入不可 13柱付近へ T. エウイア 確保できた席 [63]b**bbbbbb** も解除する場 合は、「クリア] [[ 55]b .... を押します。 1017 100 10柱付近へ |席を選ぶ前に 1席目 クリア 7-63 2席目×(ア-63b) 確保できな **D** · **D D**

お客様が座席を選択している間 に、他のお客様が先にその座 席を選択し購入した場合、メッ セージが表示されます。その場 合には、確保できなかった座席 を選び直してください。選択済 の<br />
座<br />
席<br />
も<br />
解除する<br />
場合は、<br />
「<br />
ク **リア** | ボタンを押してください。 選択した全座席が重なってし まった場合には、全て取り直し となりますのでご了承ください。

購入内容の確認へ»

かった席です。

以上の操作で、先着発売時の指定席 の購入が完了いたしました。ご購入 内容の確認・変更操作につきましては、 本紙 P.38 をご確認ください。

抽選発売の購入

指定席ネット予約で、抽選発売時の指定席を購入する方法を説明します。

# ●抽選申込

ここでは、指定席ネット予約で抽選申込する方法を説明します。

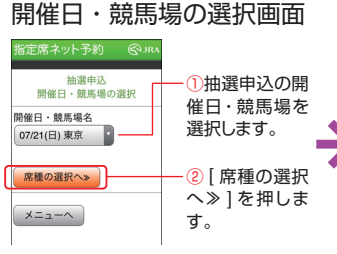

抽選申込をご希望の開催日・競 馬場を選択して、「席種の選択へ ≫]を押してください。

「席種の選択画面」が表示されま す。

ここでは、東京競馬場A指定席 の抽選に申し込む操作を説明し ます。

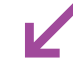

# 人数の選択画面

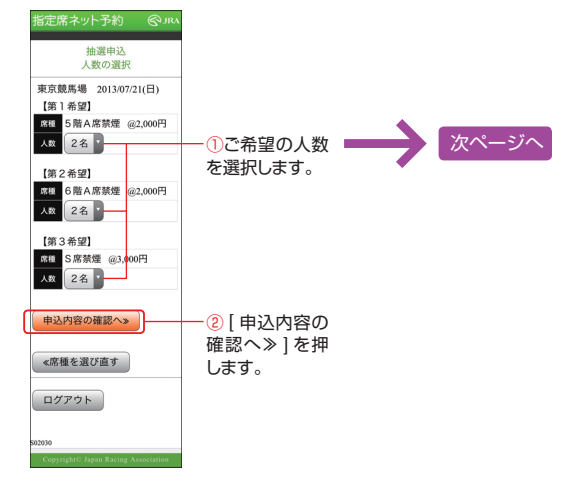

人数を選択して 「申込内容の確認 へ≫]を押してください。「抽選申 込の確認画面」が表示されます。

席種の選択画面 抽溜由込 席種の選択 東京競馬場 2013/07/21(日) 【第1希望】 必須 ご希望の席種 0回 5階A席禁煙 を選択します。 【第2希望】 0個 6階A席禁煙 P 【第3希望】 □¤⊞ S席禁煙 人数の選択へ» ②[人数の選択] へ≫]を押しま ≪開催日・場を選び直す す。 ログアウト

ご希望の席種を選択して、「人 数の選択へ≫1を押してください。 第3希望まで入力が可能です。

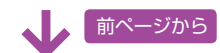

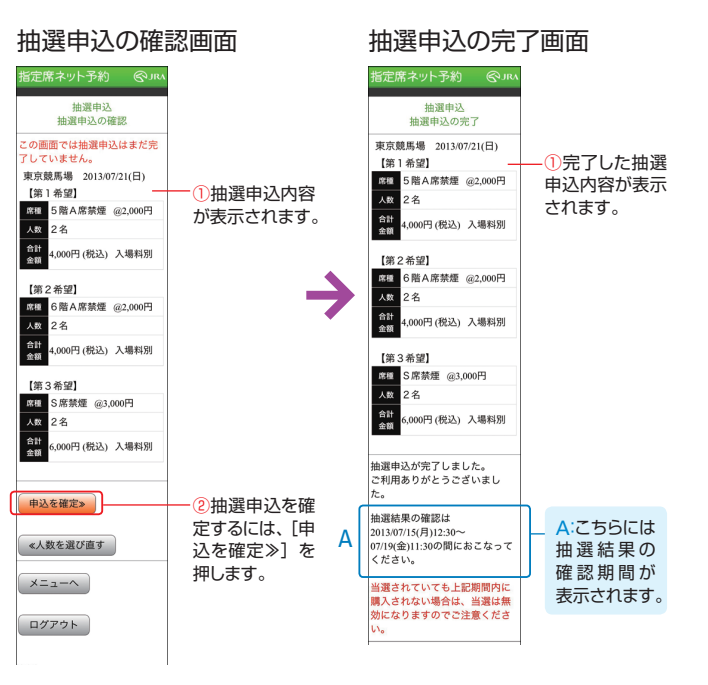

申込内容が、ご希望順に表示さ れます。内容にお間違いがなけれ ば、[申込を確定≫]を押してくだ さい。 「抽選申込の完了画面」が表示さ

れます。

# ※第1希望だけで規定席数を超え た場合、第2希望以降の抽選 は実施いたしません。

以上の操作で、抽選申込が完了いた しました。抽選申込内容の確認・変 更操作につきましては、次ページをご 確認ください。

抽選結果の確認は、「抽選申込の完了画面」に表示されている確認期間中 に必ず行ってください。抽選確認の無い場合は、当選は無効となりますので ご注意ください。

抽選発売の購入

# ●抽選申込内容の確認・変更

## 抽選申込内容の確認・変更操作を行う

※申込内容の変更と取消はご利用日直前の月曜日(通常、ご利用日の5~6日前) 11:30までに行ってください。

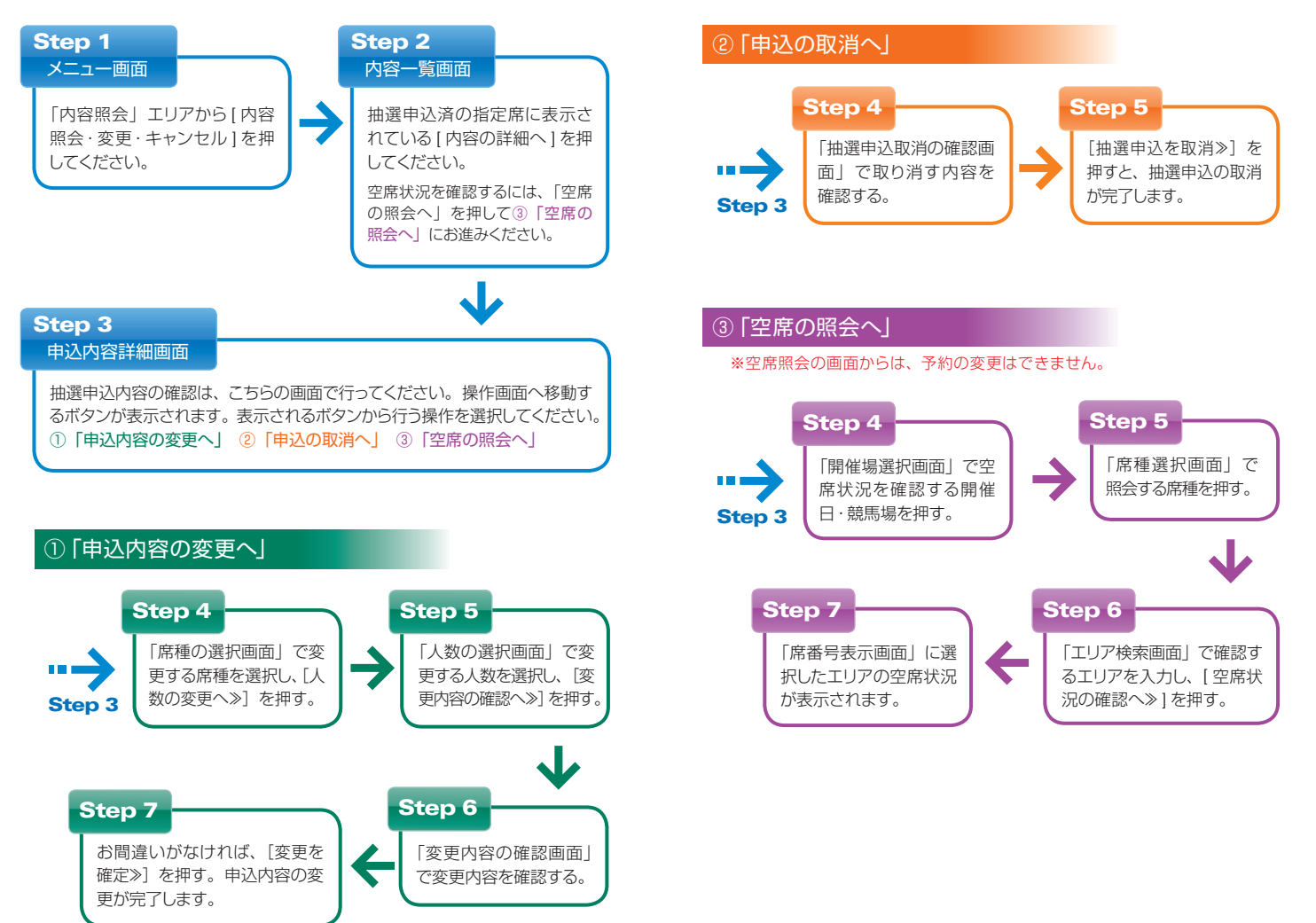

前ページから

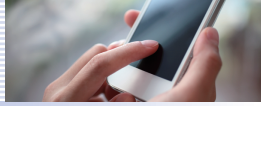

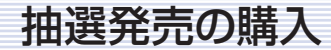

# ●抽選結果の確認・購入

ここでは、指定席ネット予約で抽選結果を確認して指定席を購入する方法を説明します。

ログイン画面

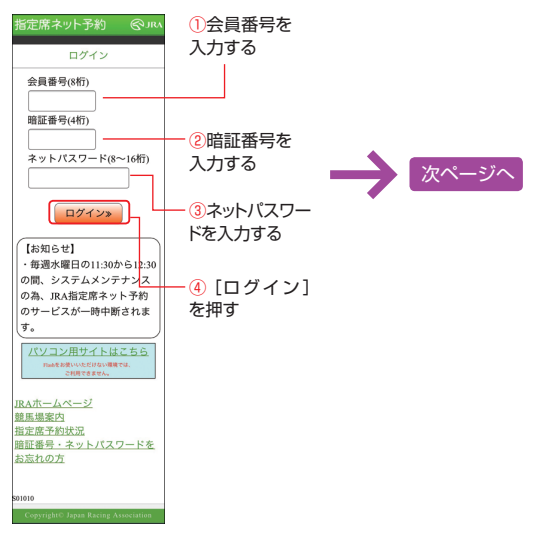

本紙 P 2 の「ログインにご用意い ただくもの」をご確認のうえ、 ①会員番号 ②暗証番号 ③**ネットパスワード**を入力し、 [④ログイン] を押してください。

前ページから 抽選結果画面 完了しておりません。 [全ておまかせ] 当選確認 抽選結果 [おまかせ(前列寄り)] 当選しました。 [おまかせ(中列付近)] この画面では購入手続きは完了 していません。 [おまかせ(後列寄り)] 当選内容が表 07/19(金)11:30までに座席の指定 示されます。 を選択した場合 と購入手続きをおこなってくだ さい。購入手続きを完了されな い場合は、当選は無効となりま すのでご注意ください。 東京競馬場 2013/07/21(日) 【第1希望】 37 ページへ おまかせ(前列寄り) 磁目 5階A席禁煙 @2.000円 おまかせ (中列付近) 人数 2名 おまかせ(後列寄り) · ②座席指定方法 合計 金額 ,000円(税込)入場料別 席番号で指定 を一覧から選択 席指定方法 します。 席番号で指定 [席番号で指定]を選択 座席の指定へ» した場合 (3) 「席の選択へ 当選の取消へ ≫]を押します。 ≪抽選確認日を選び直す 次ペーミ ログアウト ※「抽選結果画面」は、抽選確 席指定方法は、席の希望が特にな

い場合は [全ておまかせ]、席の おおまかな位置のみ指定する場合 は [おまかせ(前列寄り)] [おま かせ(中列付近)][おまかせ(後 列寄り)]を選択してください。 原則として空いている席の内、 ゴールに近い位置が表示されます。 表示された座席は「購入確認画面」 でご確認ください。 (なお、ご希望の人数以上の空席 があっても、連続する席が確保で

きない場合は他の席指定方法を選 び直していただくことになります。)

ご自分で席を選択する場合は「席 番号で指定]を選択してください。 「座席エリアの選択画面」が表示 されます。

認期間中に限り、購入または取 消を行うまでログイン直後に表 示されます。

抽選申込が集中することが予想 される一部の開催日につきまし ては、JRA が座席を指定させ ていただきます。その場合、「席 番号確認」ボタンを押すと、購 入手続きにお進みいただけます。 実施日につきましては JRA ホー ムページにてご確認ください。

抽選発売の購入

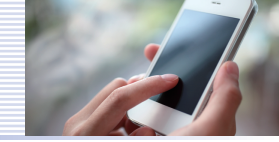

前ページから

エリアの検索方法は「1:席番号から検索」「2:エリアから検索」の2通りがございます。

#### 座席エリアの選択画面 当津碑即 座席エリアの選択 1: 席番号から検索する場合 東京競馬場 2013/07/21(日) 席種 5階A席禁煙 @2,000円 人数 2名 ①ご希望の席番号があるお客様は、 席番号を直接入力してください。 12:31現在 ※画面の下に表示されるA:は席番号 1.と2.のいずれかから検索して 1 ではありません。 ださい。 1.席番号から検索 ②席番号を入力されましたら、「席位 н ア - 付近 置の選択へ≫]を押してください。 1 席位置の選択へ≫ 入力された席番号付近の「席番号選 == 2.エリアから検索 択画面 | が表示されます。 黑数字:残席数 講家・購入不可 Т 1 A:柱番号を表 п 後列 | 前列 示しています。 h <del>+</del>-7 エ-ア h. 42 56 42 56 次ページ 38 56 1 п 満 h. п 満 44 B:残席状況 <del>\*</del>-7 エーア を表示してい I. 後列 前列 I. 2: エリアから検索する場合 ます。 L ①席種全景イメージからエリアを検索 前列 12柱 付近 されるお客様は、エリアごとの残席数 C: 矢印は I. をご参照のうえ、列と柱番号を入力し レースの進 席位置の選択へ» てください。 行方向を表 I. 現しています。 ≪抽選結果詳細に戻る ②列と柱番号を入力されましたら、 [席位置の選択へ≫]を押してくださ い。入力された列と柱番号付近の「席 ログアウト 番号の選択画面」が表示されます。

※表示される残席数は、画面を表示した時点の残席数です。

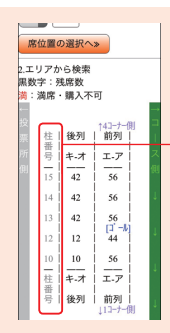

【ご注意】

「1. 席番号から検索」入力欄を使用される場合 は席番号をご入力ください。

ここの数字は柱番号です。図の下にある選択入力 欄をお使いの際にご参照ください。

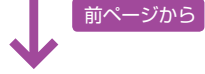

席番号の選択画面

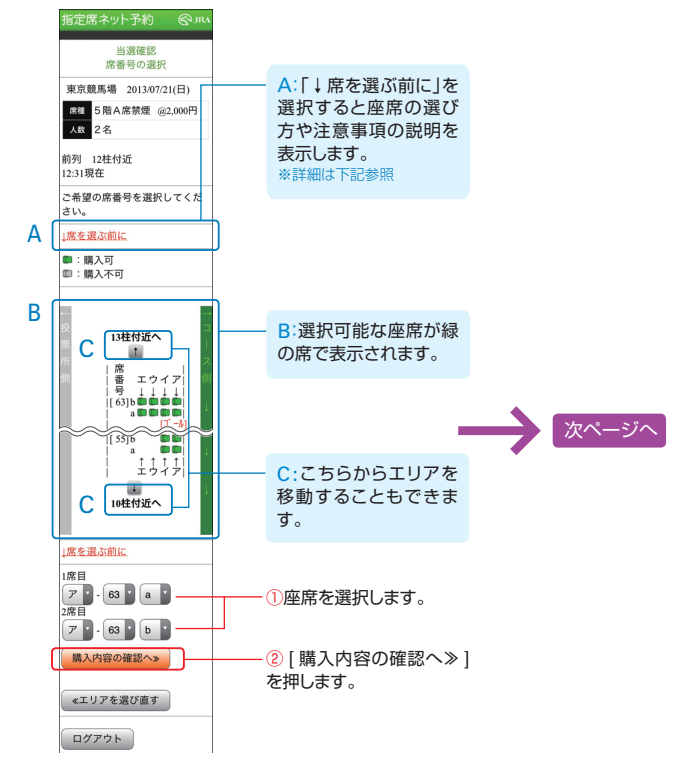

緑色の席で表示された選択可能座席から、購 入する席番号を選択して [購入内容の確認へ ≫]を押してください。「購入内容の確認画面」 が表示されます。

| 【席を選ぶ前に】                             | 【席を選ぶ前に】     |
|--------------------------------------|--------------|
| ※席と席との間のスペースは通<br>路です。(ア-1b)ア-20)のよう | こちらの画面は、東京   |
| に選択すると、通路を挟みま                        | 競馬場A指定席で「↓   |
| すのでご注意くたさい。<br>※同じ「カナ」の席が横並びで        | 席を選ぶ前に」を押して  |
| す。[ア-1a・イ-1a]のように選択<br>すると、席が勝り合わず前後 | 表示される画面です。   |
| となりますのでご注意くださ                        | 競馬場、席種により表示  |
| U1.0                                 | される内容は異なります。 |
| ↑ページ上部へ                              | 座席を選択する場合は、  |
|                                      | 事前によくご確認くださ  |
| 504000                               |              |
| Copyright© Japan Racing Association  | 010          |

# VI 操作ガイド | スマートフォン

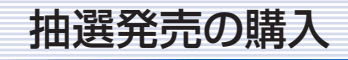

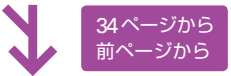

**時、**内応の
確認両面

| 開入的合の唯語                                                                                                    | らして                                           |
|----------------------------------------------------------------------------------------------------|-----------------------------------------------|
| ▲ この時点では、                                                                                                    | 購入操作は                                         |
| 完了しておりま                                                                                                    | <b>きせん</b> 。                                  |
| 指定席ネット予約 🛛 🖓 лкл                                                                                                    |                                               |
| 当選確認<br>購入内容の確認                                                                                                    |                                               |
| この画面では購入手続きはまだ<br>完了していません。                                                                                                    |                                               |
| 東京競馬場 2013/07/21(日)                                                                                                    |                                               |
| <ul> <li>席種 5階A席禁煙 @2,000円</li> <li>人数 2名</li> <li>定長数 7-63a 7-63b</li> </ul>                                                                                                    | 一①選択された購<br>入内容が表示さ                           |
| 合計<br>金額<br>4,000円(税込) 入場料別                                                                                                    | れます。                                          |
| <ul> <li>購入を確定。</li> <li>購入確定度は評価、成番号の変更はできませんのでご注意ください。(高番号の変更は、当該開催日産的の金曜日12:30%と土曜日2000まで、空気がある場合に取りパソコンでおとなうことができます)</li> <li>&lt;本格を選び直す </li> <li>×ニューへ     ログアウト     </li> </ul> | <ul> <li>②購入を確定するには、[購入を確定≫]を押します。</li> </ul> |
|                                                                                                    | +                                             |

購入内容にお間違いがないかお 確かめください。

[購入を確定》]を押すと購入が 確定し、「購入の完了画面」が表 示されます。

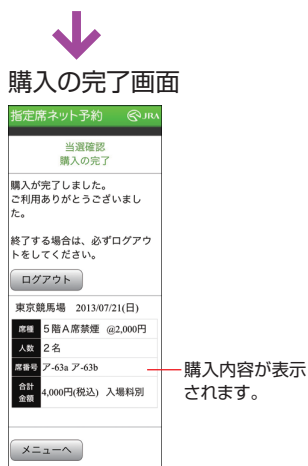

| 席が確保できなか                                                                             | った場合は…                       |
|--------------------------------------------------------------------------------------|------------------------------|
| 指定席ネット予約 ② パハ<br>当選確認<br>席番号の選択                                                      |                              |
| ×印の席をお取りできません<br>でした。他の席をお選びくだ<br>さい。                                                | 確保失敗の                        |
| 東京競馬場 2013/07/21(日)<br>2日<br>5階A席禁煙 @2,000円<br>人数<br>2名                              | メッセージが<br>表示されます。            |
| 削列124450年<br>12:31現在<br>ご希望の席番号を選択してくだ<br>さい。                                        |                              |
| <u> 席を選ぶ前に</u><br>■:購入可<br>■:購入不可                                                    |                              |
| 13柱付近へ<br>席<br>第二ウイア<br>号 エウイア<br>号 エリイー<br>(53)500000000000000000000000000000000000 |                              |
| [55]b<br>a<br>上 サイナ <br>10柱付近へ                                                       | 確保できた席<br>も解除する場<br>合は、[クリア] |
| <u>」席を選ぶ前に</u><br>1席目 クリア                                                            | を押します。                       |
| ア-63a<br>2席目×(ア-63b)<br>第入内容の確認へ>                                                    | 確保できな<br>かった席です。             |

お客様が座席を選択している間 に、他のお客様が先にその座 席を選択し購入した場合、メッ セージが表示されます。その場 合には、確保できなかった座席 を選び直してください。選択済 の座席を解除する場合は、[ク リア]ボタンを押してください。 選択した全座席が重なってし まった場合には、全て取り直し となりますのでご了承ください。

以上の操作で、抽選発売時の指定席 の購入が完了いたしました。購入内 容の確認・変更操作につきましては、 次ページをご確認ください。

# 購入内容の確認・変更・空席照会

## 購入内容の確認・変更操作を行う

(先着発売・抽選発売の購入後に行う操作です)

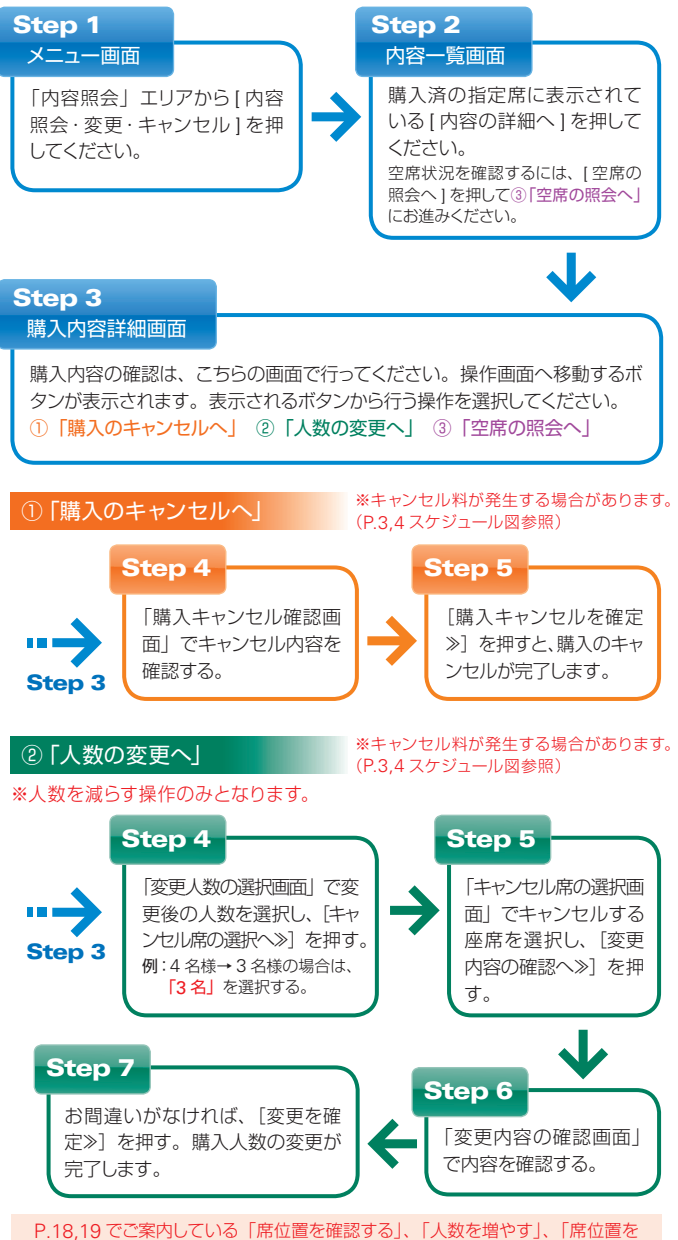

P.18,19 でご案内している「席位置を確認する」、「人数を増やす」、「席位置を 変更する」機能は、パソコン操作のみの機能となっております。スマートフォン ではご利用いただけませんので、ご了承ください。

# 購入内容の確認・変更・空席照会

### ③「空席の照会へ」

※空席照会の画面では予約の変更はできません。

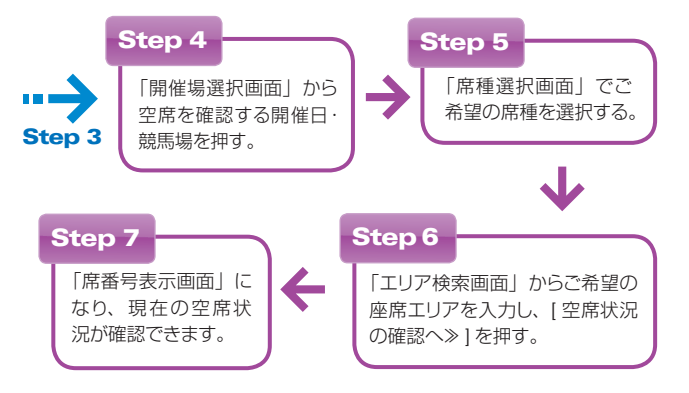

# お客様情報の照会・変更

指定席ネット予約で、お客様情報を照会・変更する方法を説明します。

# ●ネットパスワードの変更

ネットパスワードは、初期設定を生年月日とさせていただいております。 (例 西暦 1988 年 4 月 20 日生まれの場合: 19880420) ※ネットパスワードの変更操作は、ログイン後に「メニュー画面」から行うことができます。

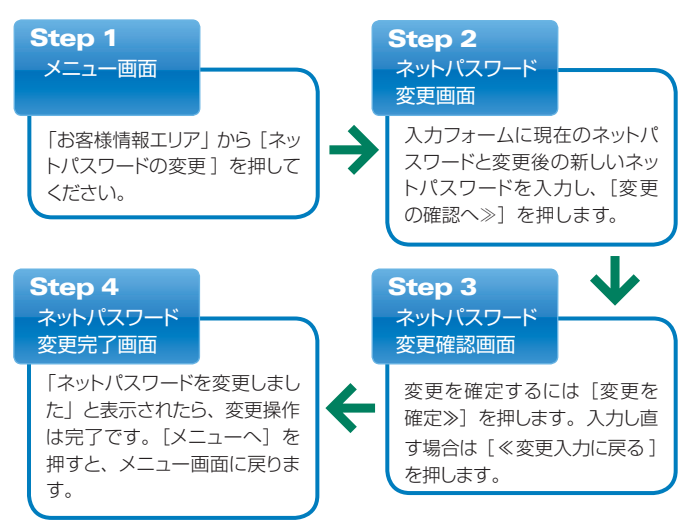

# ●抽選ステージ照会

ここでは、抽選ステージ照会の方法を説明します。

### メニュー画面

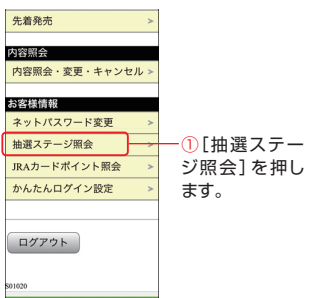

「メニュー画面」の「お客様情報」 エリアから① [抽選ステージ照会] を押してください。

「抽選ステージ照会画面」が表示 されます。

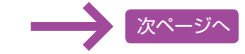

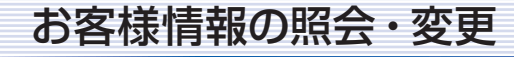

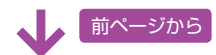

| 抽選ステージ                                                                                                    | 照会画面                                                                                             |             | 抽選ステージ                                                                                                    | の詳細画面                                 |
|----------------------------------------------------------------------------------------------------|--------------------------------------------------------------------------------------------------|-------------|----------------------------------------------------------------------------------------------------|---------------------------------------|
| 指定席ネット予約     ※ JAX       あ客様情報     抽選ステージ回会       抽選ステージとは     現在の抽選ステージ       現在の抽選ステージ     月       日     ノーマルステージ                                                                                                    | A:[抽選ス<br>テージとは]<br>を押すと抽<br>選ステージ<br>の説明を表<br>示します。<br>* 詳細は下記                                  | Α           | 括定席ネット予約 ② MG<br>お客様情報<br>抽選ステージの詳細<br>201304/01~201306/30の抽選ス<br>デージは以下のとおりです。<br>[フラチナステージ]<br>来場回数:2回以上<br>米等モルジマージー                 |                                       |
| <ul> <li>第21.5ジロ目的への30.0030に適用<br/>される論理ステージです。</li> <li>※指定席カード予約による<br/>2012/0701~2012/13/0ご米<br/>場回数をもとに決定しております。</li> <li>※2012/0701~2012/13/0ご米<br/>場回数に自ら回てした。</li> <li>第2回数目の目のこと、</li> <li>第2回数目の目のこと、</li> </ul> | 参照<br>- B:現在の<br>お客様のス<br>テージが表<br>示されます。                                                        |             | [ゴールドステージ]<br>未場回数:16~24回<br>当選チャンス:8倍<br>[シルバーステージ]<br>未場回数:10~15回<br>当選チャンス:4倍                                                        | A:抽選ス<br>テージの詳<br>細、適用期間<br>等が表示されます。 |
| <ul> <li>次回の抽測まテージ</li> <li>現在のところ6回のご利用で</li> <li>ノーマルステージです。</li> <li>あと5回で次の抽選ステージの理論・</li> <li>金2013/0701~2011/231/23円</li> <li>者に基礎ステージです。</li> <li>※第定成カード予約による</li> <li>2015/0700~2013/05/00/23</li> </ul>         | - ①ステージにつ<br>いて確認するに<br>は、「抽選ステー<br>ジの詳細へ」を<br>押します。                                             | <b>&gt;</b> | 【プロンズステージ】<br>来場回数:5~9回<br>当選チャンス:2倍<br>【ノーマルステージ】<br>未場回数:4回以下<br>当選チャンス:1倍<br>冬抽選ステージはお客様の                                            |                                       |
| 105000-1050000に株<br>場回数をもとに決定いたしま<br>す。                                                                                                    | <ul> <li>②期間中の来場</li> <li>回数を確認する</li> <li>には、現在また</li> <li>は次回の来場回</li> <li>数にはステマット</li> </ul> |             | 2013/02/01~2013/03/10 ご未<br>編回数により決されます。<br>未来場回数と当選チャンスは開<br>催日程により変更する場合が<br>あります。<br><hr/> <hr/> <hr/> <hr/> <hr/> <hr/> <hr/> <hr/> |                                       |
|                                                                                                    | 「来場回数はこ<br>ちら」を押しま<br>す。                                                                         | N           |                                                                                                    | 1                                     |

#### 来場回数照会画面 お客様情報 来倡同数器会 2013/02/01~2013/03/31に来場さ れた開催日、競馬場は以下のと A:指定の期 Α おりです。 【抽選ステージとは】 間内に来場 来場回数合計:0回 された開催 こちらの画面 抽選ステージとは、指定席カー ド予約による来場回数に応じて 日、競馬場、 は、「抽選ス ≪抽選ステージ照会に戻る 回数が表示 JRAカード会員お一人様ごとに テージ照会 設定されるものであり、抽選ス されます。 テージが上位になるほど抽選発 画面」で[抽 メニューヘ 売時に当選するチャンスがアッ 選ステージと ログアウト は]を押して 表示される画 面です。 抽選ステージ の詳細については、本紙 P.64「抽

# ●JRAカードポイント照会

ここでは、JRAカードポイント照会の方法を説明します。

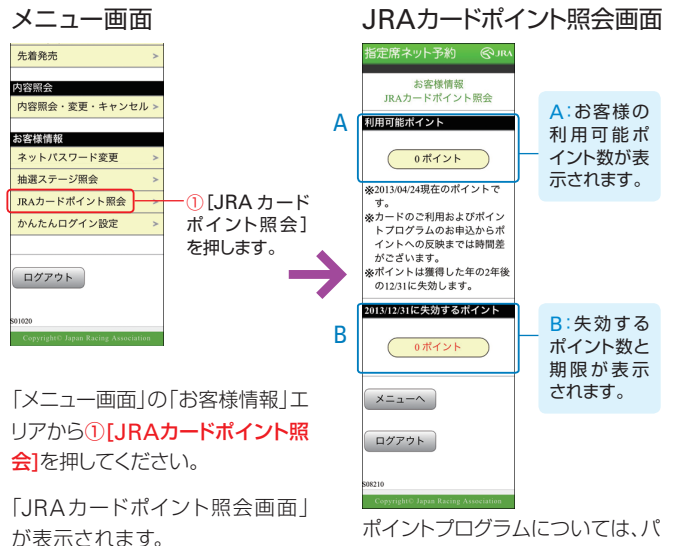

ソコン版JRAホームページ内JRA カード・ポイントプログラムページ (http://jra.jp/card/point/index. html)をご確認ください。

※カードのご利用およびポイン トプログラムのお申込からポイン トへの反映までは時間差がござ います。 ※ポイントは獲得した年の2年

後の12月31日に失効します。

【抽選ステージとは】

プします。

↑ページ上部へ

選ステージ をご確認ください。

# お客様情報の照会・変更

# ●かんたんログインの設定

ここでは、かんたんログインの設定の方法を説明します。

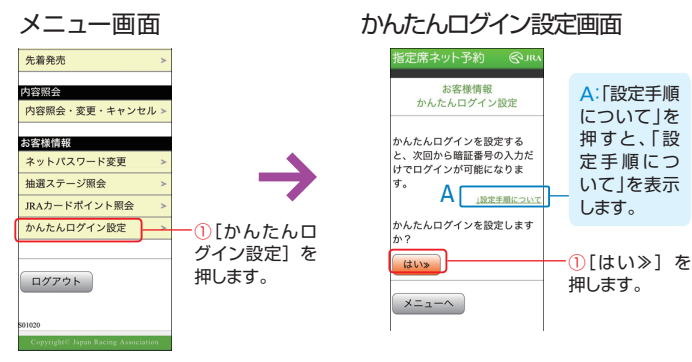

「メニュー画面」「お客様情報」エリ アから①**[かんたんログイン設定]** を押してください。

「かんたんログイン設定画面」が 表示されます。 「かんたんログイン設定完了画面」 が表示されます。

「かんたんログイン設定画面 | で設

定手順について確認し、[はい≫]

を押してください。

# かんたんログイン設定完了画面

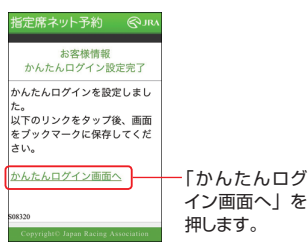

「かんたんログイン設定完了画面」 で[かんたんログイン画面へ]を押 してください。

「かんたんログイン画面」が表示されます。

画面をブックマークに保存し、次回 アクセス時にご利用ください。 「かんたんログイン」は保存した ブックマークからのみのご利用と なります。

| 【設定手順について】                                                                                                    |                                                                                                    |
|----------------------------------------------------------------------------------------------------|----------------------------------------------------------------------------------------------------|
| 【設定手順について】<br>上記「はい»」パタンを押すと、<br>法客様専用のワイン画面へ移<br>動するリンクが表示されます。<br>ログイン画面を表示後、その画<br>面をブックマークた登録してく<br>ださい。<br>ブックマークを登録しぶれた場<br>合は、「かんたムワイン設<br>足」からリンクを再表示するこ<br>とができます。<br><u>Tページ上部へ</u> | こちらののに、<br>たいのかので、<br>こちらののためので、<br>にかったで、<br>になって、<br>になって、<br>でで、<br>でで、<br>でで、<br>でで、<br>でで、<br>でで、<br>でで、<br>で |
| グイン画面」をブッ<br>し忘れた場合は、                                                                                                    | クマークを登録<br>「かんたんログイ                                                                                                |
| ン設定」からリンク                                                                                                    | ^を再表示するこ                                                                                                    |

とができます。

│| 操作ガイド | 携帯電話

ログイン

ここでは、指定席ネット予約にログインする方法と、「メニュー画面」を説明します。

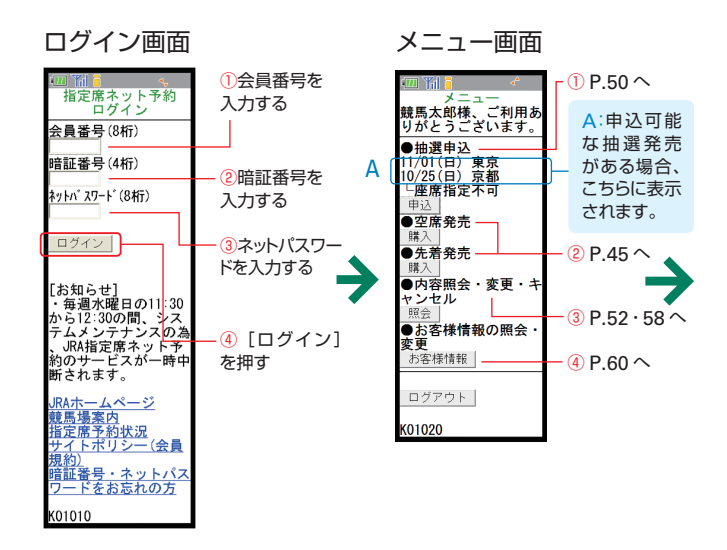

指定席ネット予約にアクセスいただ くと表示される、「ログイン画面」 です。 本紙 P.2 の「ログインにご用意い ただくもの」をご確認のうえ、

1会員番号

### ②暗証番号

③ネットパスワードを入力し、 【④ログイン】を押してください。

※「かんたんログイン」を設定い ただくと、②暗証番号の入力のみ でログインが可能になります。「か んたんログイン」の設定について は P.63 をご参照ください。

「エラー画面」 が表示され てログインできない場合に は、会員番号、暗証番号、 またはネットパスワードを再 度お確かめください。 暗証番号、ネットパスワード を忘れてしまった方は JRA カード・サービスセンターへ お問い合わせください。 (TEL03-5245-2555) ログインが完了すると、指定席ネッ ト予約の「メニュー画面」が表示 されます。この画面には、現在発 売している席、お客様が購入され た席などが一覧で表示されます。

本紙で説明するP.45先着発売(空 席発売)、P.50 抽選申込、P.52 抽選申込内容の確認・変更・空席 照会、P.58 購入内容の確認・変更、 P.60 お客様情報の照会・変更は、 この「メニュー画面」からそれぞ れ選択した後の操作です。ご覧に なりたいページへお進みください。

 ①抽選申込を行う場合(P.50へ)
 ②先着発売(空席発売)を 購入する場合(P.45へ)
 ③抽選申込後・購入後に内容を 確認・変更する場合 (P.52・58へ)
 ④お客様情報の照会・変更を 行う場合(P.60へ)

# CHILD STATE

# 先着発売(空席発売)の購入

ここでは、指定席ネット予約で先着発売時の指定席を購入する方法を説明します。 (空席発売の場合、「先着」を「空席」と読み替えてください。) ※購入するためには、座席を選択し、購入完了までの操作を行ってください。 途中で中止した場合、購入はできません。

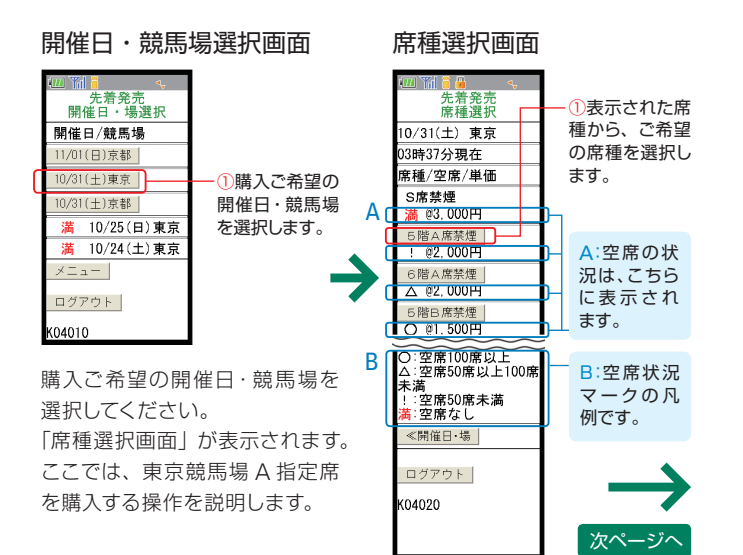

表示された席種から、空席のある ご希望の席種を選択してください。 「人数・席指定方法選択画面」が 表示されます。 前ページから

### 人数・席指定方法選択画面

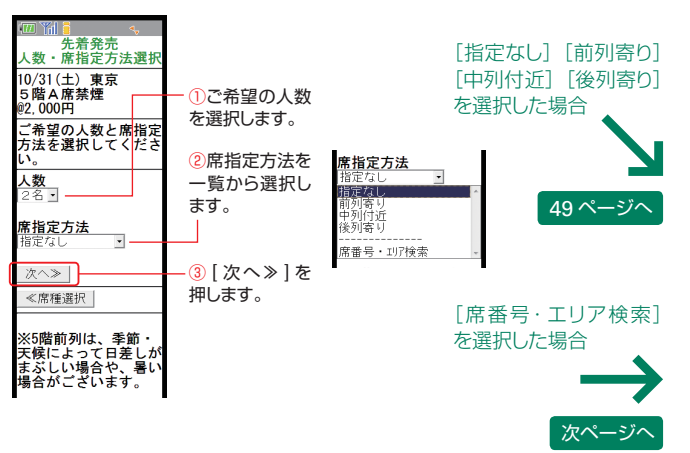

#### ご希望の人数を選択してください。

席指定方法は、席の希望が特にない場合は【指定なし】、席のおおまかな 位置のみ指定する場合は【前列寄り】【中列付近】【後列寄り】を選択して ください。

原則として空いている席の内、ゴールに近い位置が**おまかせ**で選択され 表示されます。

表示された座席は「購入確認画面」でご確認ください。

(なお、ご希望の人数以上の空席があっても、連続する席が確保できない 場合は他の席指定方法を選び直していただくことになります。)

ご自分で席を選択する場合は [席番号・エリア検索] を選択してください。 「エリア検索画面」が表示されます。

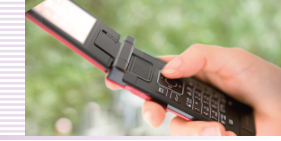

# 先着発売 (空席発売) の購入

前ページから

エリアの検索方法は「1:席番号から検索」「2:エリアから検索」の2通りがございます。

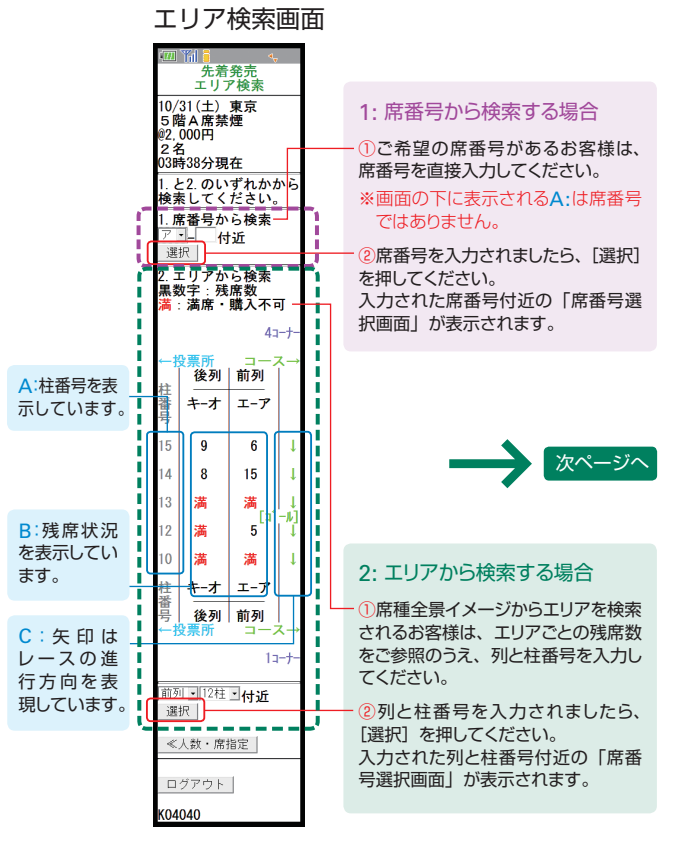

※表示される残席数は、画面を表示した時点の残席数です。

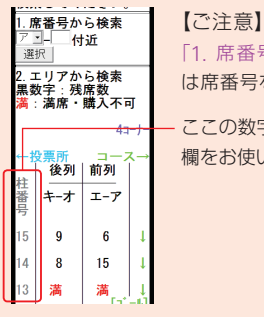

「1. 席番号から検索」入力欄を使用される場合 は席番号をご入力ください。

- ここの数字は柱番号です。図の下にある選択入力 欄をお使いの際にご参照ください。

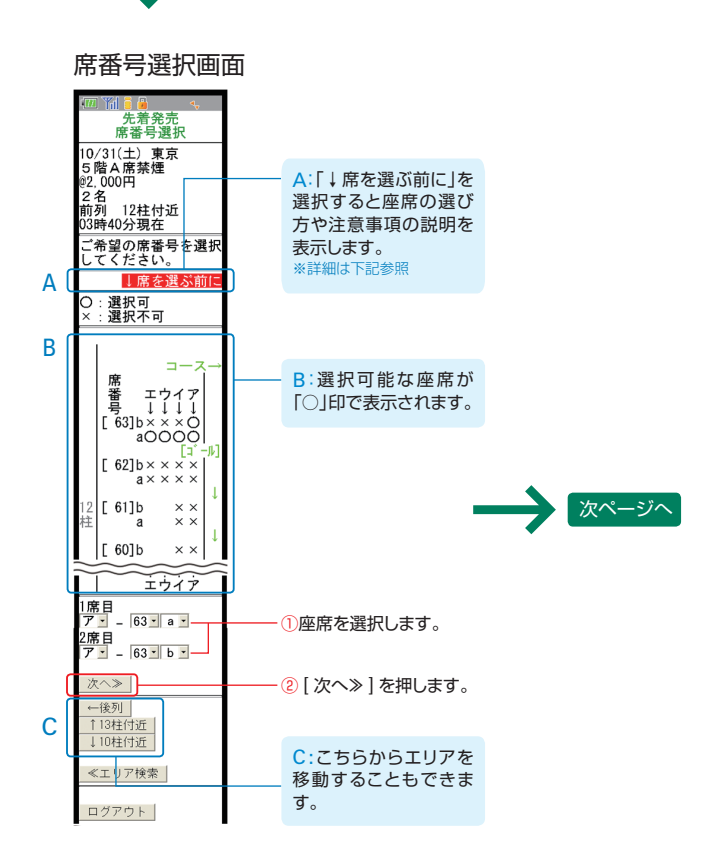

前ページから

「○」印で表示された選択可能座席から、購入 する席番号を選択して [次へ≫]を押してくだ さい。「購入確認画面」が表示されます。

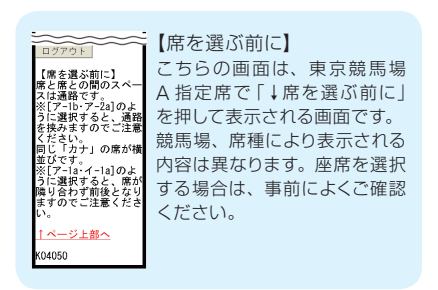

# 先着発売(空席発売)の購入

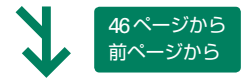

### 購入確認画面

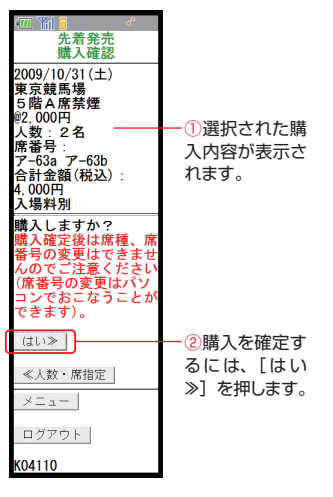

購入内容にお間違いがないかお 確かめください。 [はい≫]を押すと購入が確定し、

「購入完了画面」が表示されます。

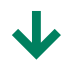

### 購入完了画面

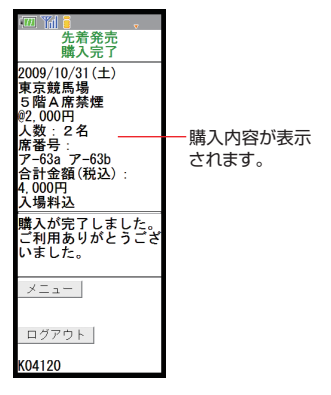

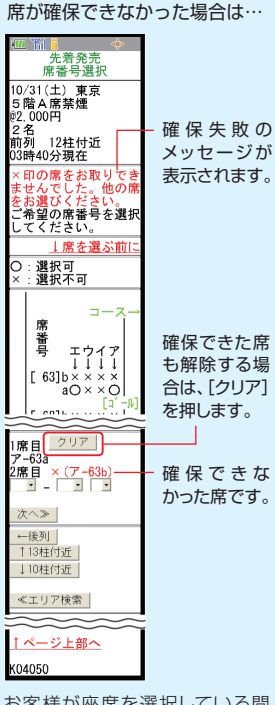

お客様が座席を選択している間 に、他のお客様が先にその座 席を選択し購入した場合、メッ セージが表示されます。その場 合には、確保できなかった座席 を選び直してください。選択済 の座席も解除する場合は、[ク リア]ボタンを押してください。 選択した全座席が重なってし まった場合には、全て取り直し となりますのでご了承ください。

以上の操作で、先着発売時の指定席 の購入が完了いたしました。ご購入 内容の確認・変更操作につきましては、 本紙 P.58 をご確認ください。

# 抽選発売の購入

指定席ネット予約で、抽選発売時の指定席を購入する方法を説明します。

# ●抽選申込

ここでは、指定席ネット予約で抽選申込する方法を説明します。

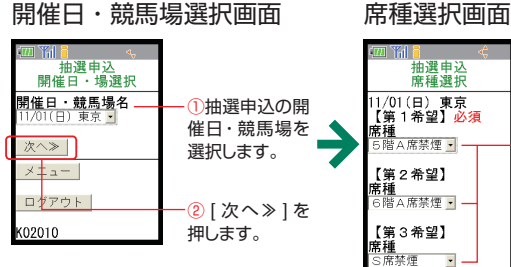

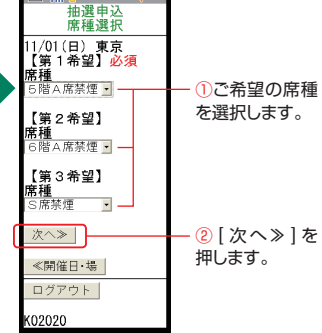

抽選申込をご希望の開催日・競 馬場を選択して、<mark>[次へ≫]</mark>を押し てください。

「席種選択画面」が表示されます。 ここでは、東京競馬場A指定席 の抽選に申し込む操作を説明し ます。

ご希望の席種を選択して、[次へ >]を押してください。第3希望 まで入力が可能です。

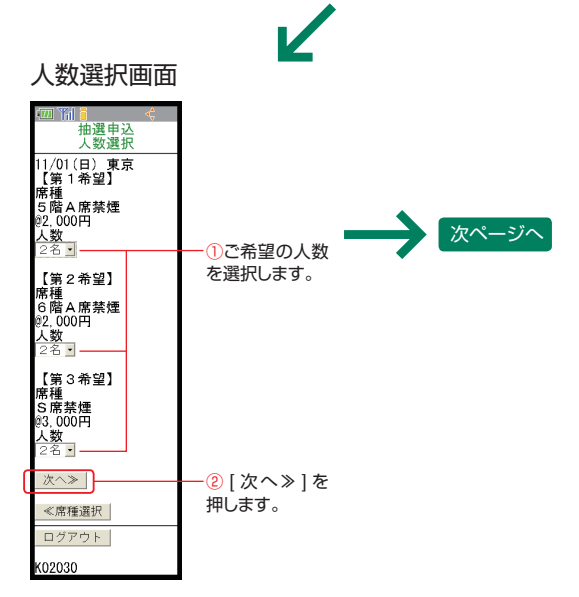

人数を選択して [次へ≫]を押してください。「抽選申込確認画面」 が表示されます。

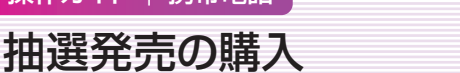

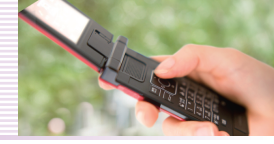

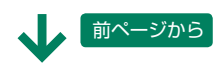

| 抽選申込確認                                                                                                    | 画面                              | 抽選申込完了                                                                                                    | 画面                                                          |
|----------------------------------------------------------------------------------------------------|---------------------------------|----------------------------------------------------------------------------------------------------|-------------------------------------------------------------|
| 四前前<br>抽選申込<br>推選申込<br>推選申込<br>確認<br>2009/11/01(日)<br>東京競馬場<br>(新 1希望]<br>5 階 4 席業/<br>22:000円<br>人数: 2名<br>6計金額(税込):<br>4,000円<br>人場料別 | ─①抽選申込内容<br>が表示されます。            | (初) 前<br>抽選申込完了<br>2010/11/01(日)<br>東京競馬場<br>「第1希望]<br>5階人席発煙<br>2000円<br>人数:2名<br>合計金額(税込):<br>4,000円<br>入場料別 | <ul> <li>①完了した抽選</li> <li>申込内容が表示</li> <li>されます。</li> </ul> |
| 【第2希望】<br>6階A席禁煙<br><sup>02,000円</sup><br>人数:2名<br>合計金額(税込):<br>4,000円<br>入場料別                                                          | <b>→</b>                        | 【第2希望】<br>6階A席禁煙<br><sup>(2)</sup> ,000円<br>人数:2名<br>合計金額(税込):<br>4,000円<br>入場料別                               |                                                             |
| 【第3希望】<br>S席禁煙<br><sup>83,000円</sup><br>人数:2名<br>合計金額(税込):<br>6,000円<br>入場料別                                                            |                                 | 【第3希望】<br>S席禁煙<br><sup>(3)</sup> ,000円<br>人数:2名<br>合計金額(祝込):<br>6,000円<br>入場料別                                 |                                                             |
| 抽選申込を確定します<br>か?<br><u> はい≫</u><br>≪人数選択                                                                                                | — ②抽選申込を確<br>定するには、[は           | 抽選申込が完了しまし<br>た。<br>ご利用ありがとうござ<br>いました。                                                                        |                                                             |
| メニュー<br>ログアウト<br>K02040                                                                                                    | い≫]を押します。<br>A                  | 抽選結果の確認は2009<br>/10/26(月)12:30~10/<br>30(金)11:30の間にお<br>こなってください。<br>当選されていても上記                                | <ul> <li>A:こちらには<br/>抽選結果の<br/>確認期間が<br/>表示されます。</li> </ul> |
| 申込内容が、ご<br>れます。内容にま<br>ば、 <b>[はい》]</b> を掛                                                                                               | 希望順に表示さ<br>3間違いがなけれ<br>甲してください。 | 内回内に強くされない<br>場合は、当選は無効に<br>なりますのでご注意く<br>ださい。<br>メニュー<br>ログアウト                                                |                                                             |

K02050

「抽選申込完了画面」が表示され ます。

※第1希望だけで規定席数を超え た場合、第2希望以降の抽選 は実施いたしません。

以上の操作で、抽選申込が完了いた しました。抽選申込内容の確認・変 更操作につきましては、次ページをご 確認ください。

抽選結果の確認は、「抽選申込完了画面」に表示されている確認期間中に 必ず行ってください。抽選確認の無い場合は、当選は無効となりますのでご 注意ください。

# ●抽選申込内容の確認・変更

抽選申込内容の確認・変更操作を行う

※申込内容の変更と取消はご利用日直前の月曜日(通常、ご利用日の5~6日前) 11:30までに行ってください。

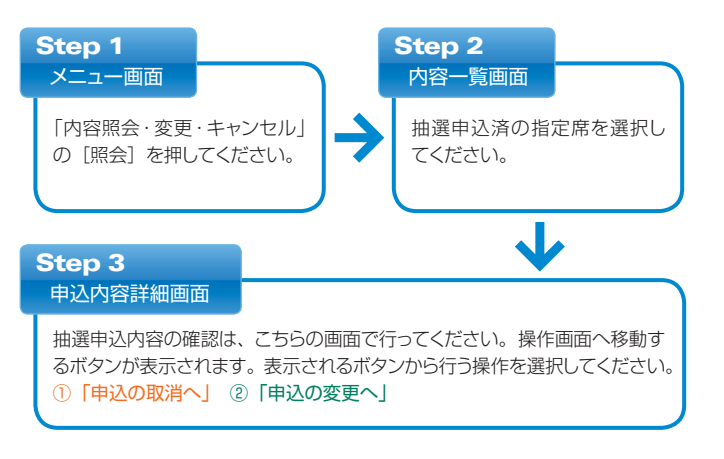

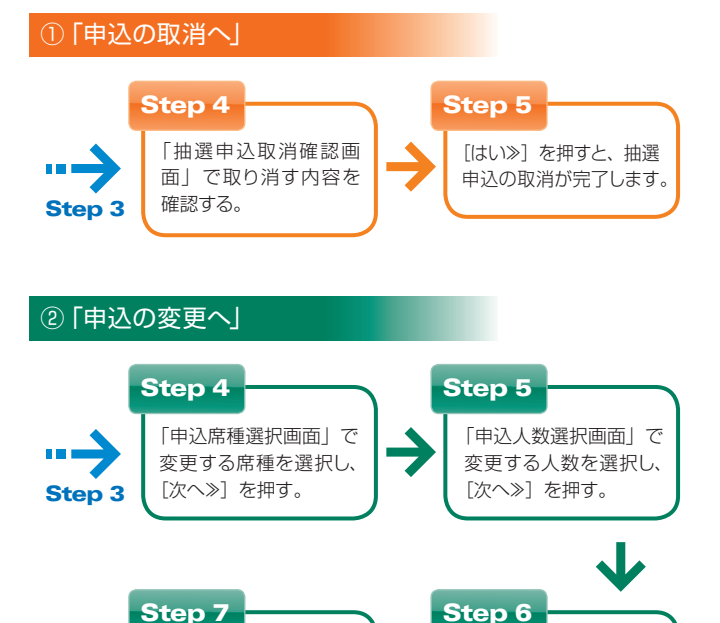

お間違いがなければ、

「はい≫」を押す。申込

内容の変更が完了します。

する。

「抽選申込変更確認画

面 | で変更内容を確認

抽選発売の購入

# ●抽選結果の確認・購入

ここでは、指定席ネット予約で抽選結果を確認して指定席を購入する方法を説明します。

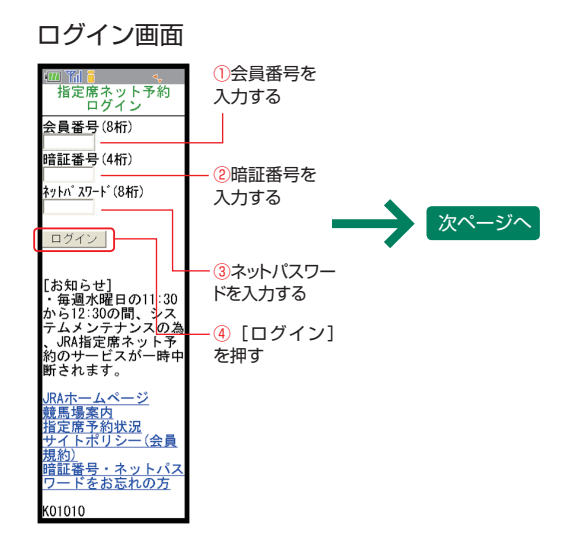

本紙 P.2 の「ログインにご用意い ただくもの」をご確認のうえ、 ①会員番号 ②暗証番号 ③ネットパスワードを入力し、 [④ログイン]を押してください。

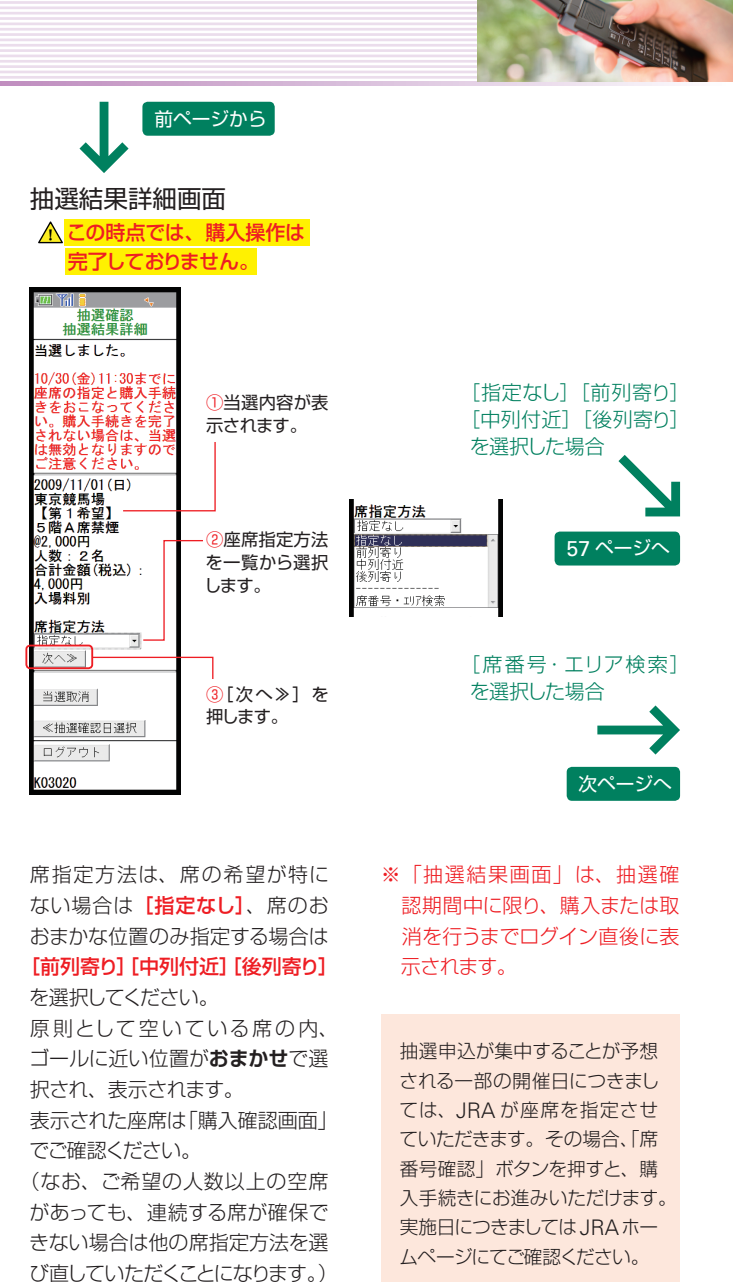

ご自分で席を選択する場合は [席 番号・エリア検索] を選択してく

「エリア検索画面」が表示されます。

ださい。

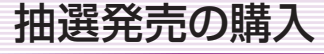

前ページから

エリアの検索方法は[1:席番号から検索] [2:エリアから検索]の2通りがございます。

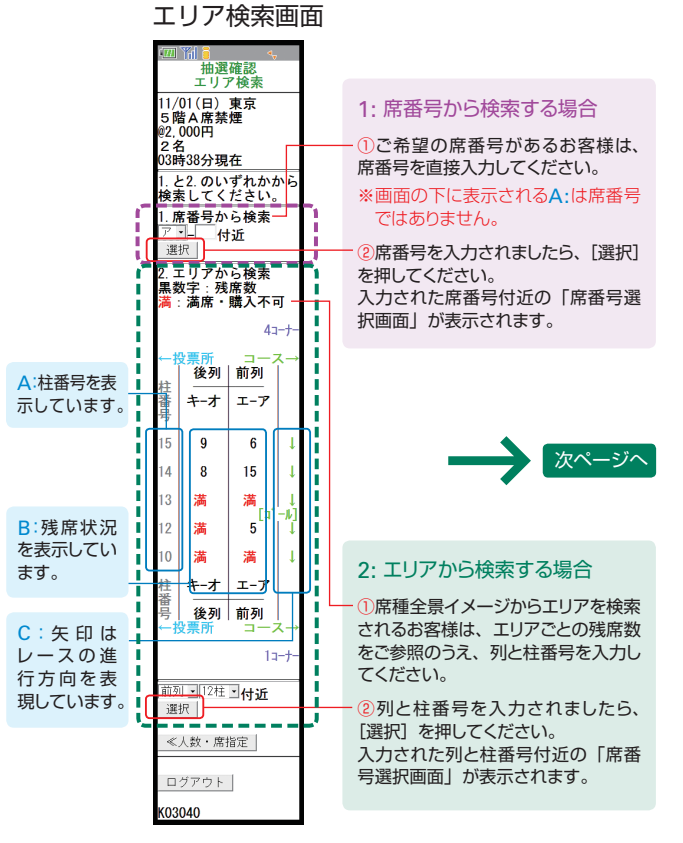

※表示される残席数は、画面を表示した時点の残席数です。

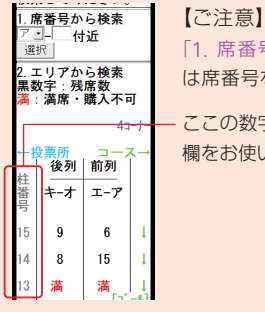

「1. 席番号から検索」入力欄を使用される場合 は席番号をご入力ください。

 ここの数字は柱番号です。図の下にある選択入力 欄をお使いの際にご参照ください。

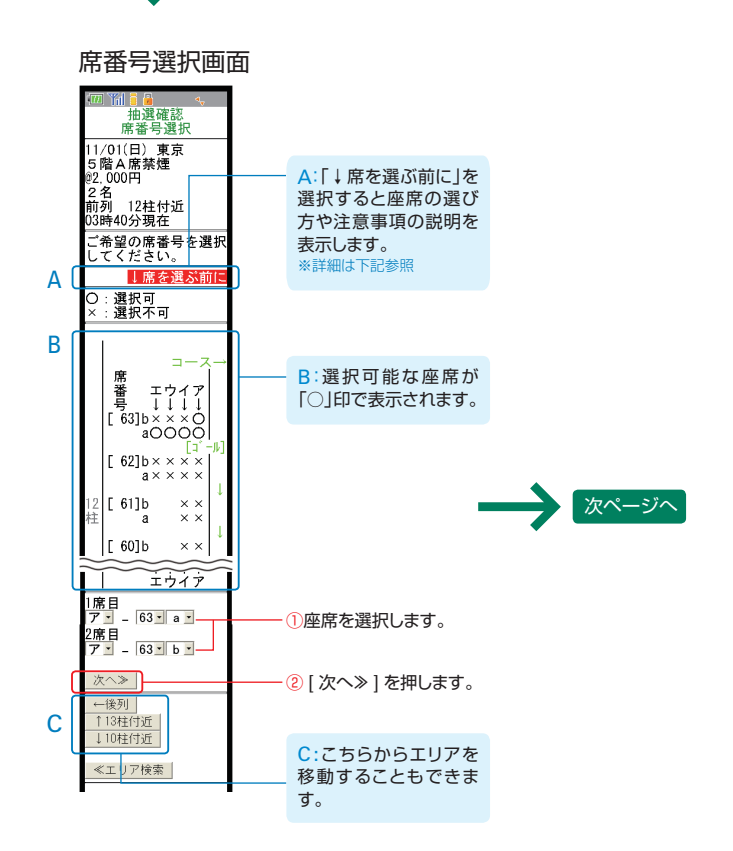

前ページから

○」印で表示された選択可能座席から、購入 する席番号を選択して [次へ≫]を押してくだ さい。「購入確認画面」が表示されます。

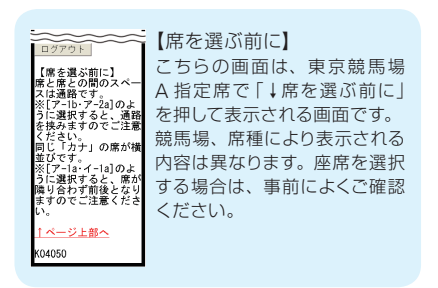

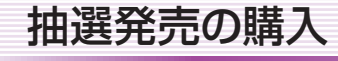

54ページから 前ページから

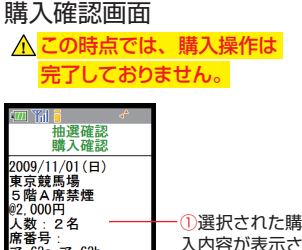

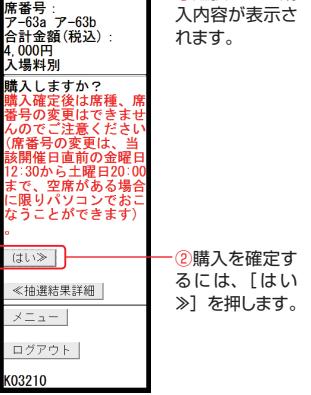

購入内容にお間違いがないかお 確かめください。

[はい》]を押すと購入が確定し、 「購入完了画面」が表示されます。

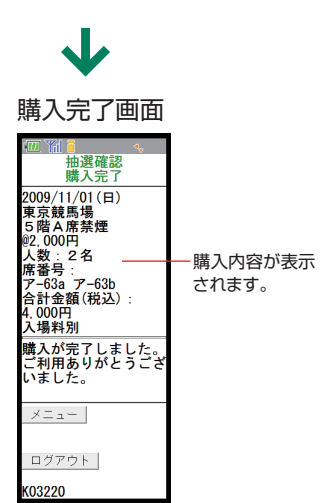

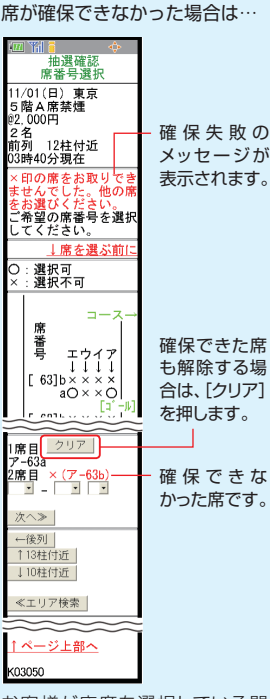

お客様が座席を選択している間 に、他のお客様が先にその座 席を選択し購入した場合、メッ セージが表示されます。その場 合には、確保できなかった座席 を選び直してください。選択済 の座席を解除する場合は、[ク リア]ボタンを押してください。 選択した全座席が重なってし まった場合には、全て取り直し となりますのでご了承ください。

以上の操作で、抽選発売時の指定席 の購入が完了いたしました。購入内 容の確認・変更操作につきましては、 次ページをご確認ください。

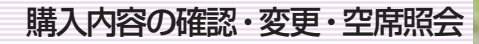

# 購入内容の確認・変更操作を行う

(先着発売・抽選発売の購入後に行う操作です)

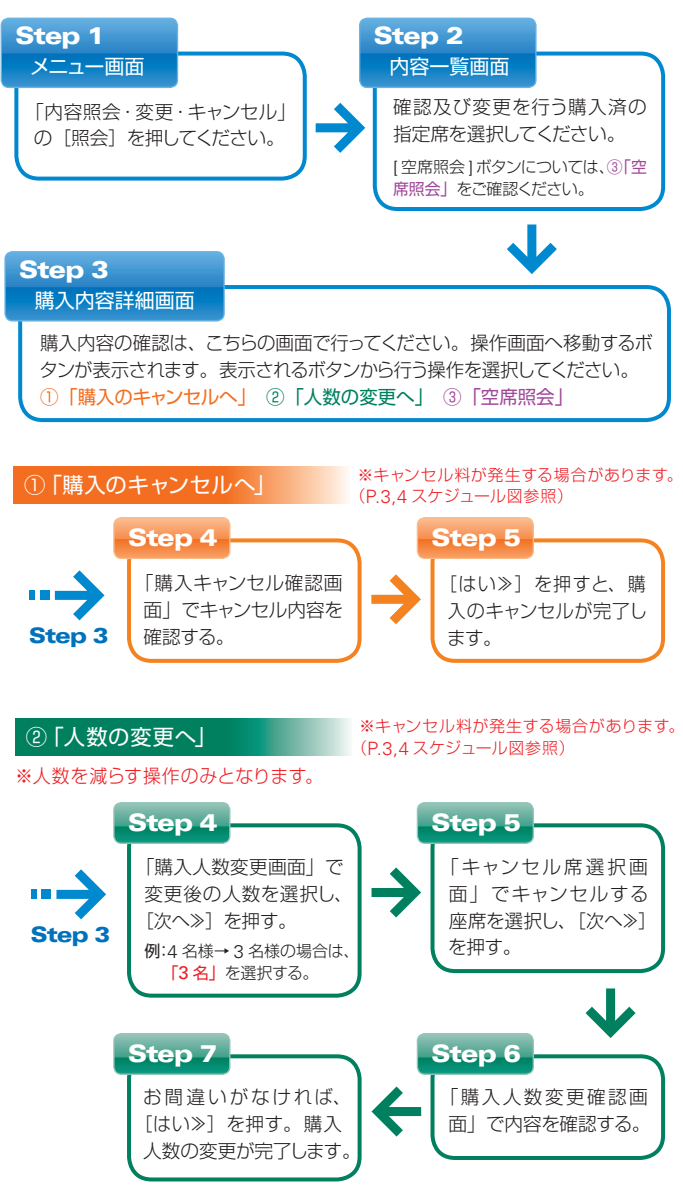

P.18,19でご案内している「席位置を確認する」、「人数を増やす」、「席位置を 変更する」機能は、パソコン操作のみの機能となっております。携帯(モバイル) ではご利用いただけませんので、ご了承ください。

# 購入内容の確認・変更・空席照会

### ③「空席照会」

※空席照会の画面では予約の変更はできません。

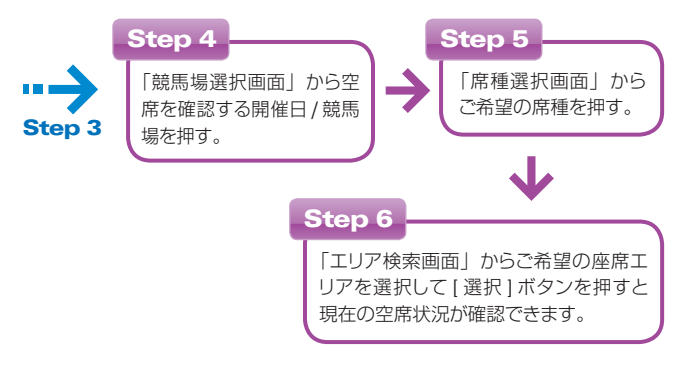

# お客様情報の照会・変更

指定席ネット予約で、お客様情報を照会・変更する方法を説明します。

# ●ネットパスワードの変更

ネットパスワードは、初期設定を生年月日とさせていただいております。 (例 西暦 1988 年 4 月 20 日生まれの場合: 19880420) ※ネットパスワードの変更操作は、ログイン後に「メニュー画面」から行うことができます。

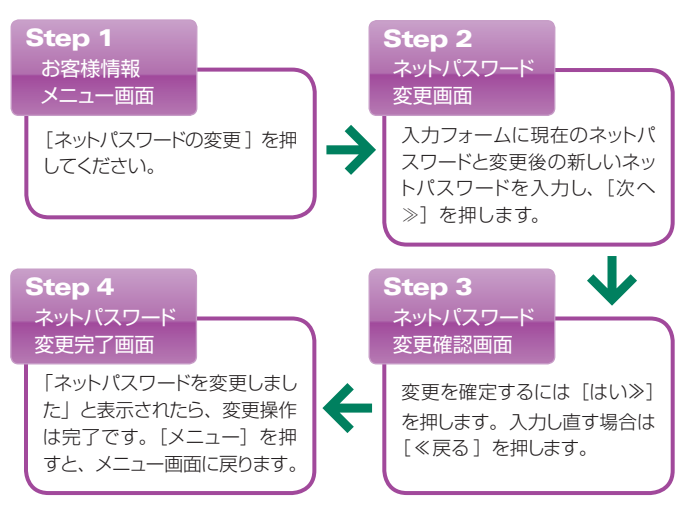

# ●抽選ステージ照会

ここでは、抽選ステージ照会の方法を説明します。

### お客様情報メニュー画面

| Image: Control of the set of the set o |               |
|----------------------------------------------------------------------------------------------------|---------------|
| 会員番号:66000013<br>お名前:66000013                                                                                                    |               |
| ネットパスワード変更                                                                                                    |               |
| 抽選ステージ照会                                                                                                    | ─①[抽選ステー      |
| JRAカードポイント照会                                                                                                    | ジ照会]を押し<br>ます |
| かんたんゆ か設定                                                                                                    | 6 9 °         |
| メニュー                                                                                                    |               |
| ログアウト                                                                                                    |               |
| K08005                                                                                                    |               |
|                                                                                                    |               |

「メニュー画面」のお客様情報の 照会から「お客様情報」を押すと表 示される、「お客様情報メニュー画 面」です。 ステージ照会を行うには「**抽選ス** 

テージ照会]を押してください。

「抽選ステージ照会画面」が表示 されます。

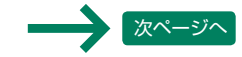

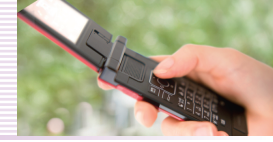

お客様情報の照会・変更

前ページから

# 抽選ステージ照会画面

| A (<br>B ( | お客様情報<br>曲選ステージ回会<br>地理ステージと図<br>●現在の抽選ステージ<br>「ジルバーステージ」<br>「ジルバーステージ」<br>「ジルバーステージ」<br>第2011/01/01~2011/0<br>6/30に適用される抽選<br>ステージです。<br>※地密度れってみかに | A:[抽選ス<br>テージとは]<br>を押すと抽<br>選ステージ<br>の説すを表<br>示します。<br>参照                                                         | A | ある様情報<br>抽選ステージは<br>2010/07/03~00詳細<br>2010/07/03~00詳細<br>2010/07/03~00<br>第4回数:25回以上<br>当選弁ャンス:16倍<br>【ゴールドステージ】<br>来場回数:25回以上<br>当選弁ャンス:16倍<br>【ゴールドステージ】<br>来場回数:25回以上                                                                                                    |  |
|------------|----------------------------------------------------------------------------------------------------|----------------------------------------------------------------------------------------------------|---|----------------------------------------------------------------------------------------------------|--|
| Դ          | ※16と席カートナギがに<br>よる2010/07/03~2010<br>/12/31のご来場回数を<br>もとに決定しておりま<br>す。<br>来場回数:12回<br>詳細                                                             | <ul> <li>B:現在の<br/>お客様のス<br/>テージが表<br/>示されます。</li> </ul>                                                           |   | 【シルバーステージ】<br>来場回数:10~15回<br>当選チャンス:4倍<br>【ブロンズステージ】<br>来場回数:5~9回<br>来場での:500                                                                                                    |  |
| 0          | ●次回の <mark>抽</mark> 選ステージ<br>現在のところ<br>ブロンズ <u>ステージに到</u><br>達しています。<br>(当選チャンスは2倍)<br>詳細<br>※2011/07/01=2011/1                                      | <ul> <li>         ・①ステージにつ         いて確認するに         は、現在または         次回の「詳細」         ・         ・         ・</li></ul> | → | <ul> <li>ヨ選アリス:21倍</li> <li>【ノーマルステージ】</li> <li>来場回数:4回以下</li> <li>当選升以:1倍</li> <li>※抽選ステージはお客</li> <li>様の2010/01/08~2010</li> <li>06/04の第1=</li> </ul>                                                                                                    |  |
|            | 2/24に適用される抽選<br>ステージです。<br>※指定席カード予約に<br>がる2011/01/08~2011<br>/06/26のご来場回数を<br>もとに決定いたします                                                            | を押します。                                                                                                    |   | 2005年ます。<br>2005年ます。<br>2005年ます<br>2005年ます。<br>2005年ます<br>2005年 |  |
|            | 。<br>来場回数:8回<br>※あと2回で次の抽選<br>ステージです。<br>≪戻る<br>メニュー                                                                                                 | <ul> <li>[二、こにによりました)</li> <li>[こは、現在または次回の来場回数に表示された</li> <li>[詳細]を押します。</li> </ul>                               |   | メニュー<br>ログアウト<br>KO8115                                                                                                    |  |
|            |                                                                                                    | 1                                                                                                    |   |                                                                                                    |  |

抽選ステージ、来場回数の [詳細] を押すと、適用期間と詳細内容が 表示されます。

| 12772上       抽選ステージは、株         1110000000000000000000000000000000000 | A | お客様情報<br>来場回数照会<br>2010/07/03~2010/12/<br>31に来場された開催日<br> | A:指定の期<br>間内に来場<br>された開催<br>日、競馬場、<br>回数が表示<br>されます。 |
|----------------------------------------------------------------------|---|-----------------------------------------------------------|------------------------------------------------------|
|                                                                      |   | レクアウト<br>(08120                                           |                                                      |

# 抽選ステージの詳細画面

A: 抽選ス

テージの詳

細、適用期間

等が表示さ

れます。

# ● JRAカードポイント照会

ここでは、JRAカードポイント照会の方法を説明します。

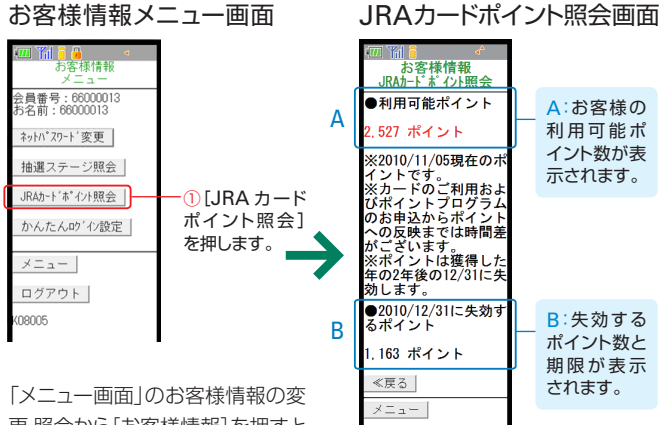

ログアウト

K08210

「メニュー画面」のお客様情報の変 更・照会から「お客様情報」を押すと 表示される、「お客様情報メニュー 画面」です。

ポイント照会を行うには[JRAカー ドポイント照会]を押してください。

「JRAカードポイント照会画面」 が表示されます。 ポイントプログラムについては、パ ソコン版JRAホームページ内JRA カード・ポイントプログラムページ (http://jra.jp/card/point/index. html)をご確認ください。

※カードのご利用およびポイン トプログラムのお申込からポイン トへの反映までは時間差がございます。
※ポイントは獲得した年の2年

後の 12 月 31 日に失効します。

来場回数照会画面

# お客様情報の照会・変更

# ●かんたんログインの設定

ここでは、かんたんログインの設定の方法を説明します。

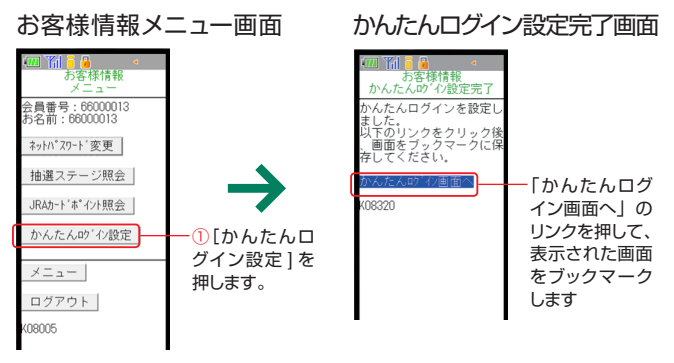

「メニュー画面」のお客様情報の変 更・照会から[お客様情報]を押すと 表示される、「お客様情報メニュー 画面」です。

かんたんログインの設定を行うに は**[かんたんログイン設定]**を押し てください。 かんたんログイン設定を設定しま すか?に[はい》]を押すと、「かんた んログイン設定完了画面」が表示 されます。「かんたんログイン設定 完了画面」で[かんたんログイン画 面へ]を押してください。

「かんたんログイン設定画面」が 表示されます。

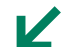

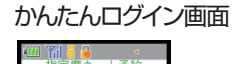

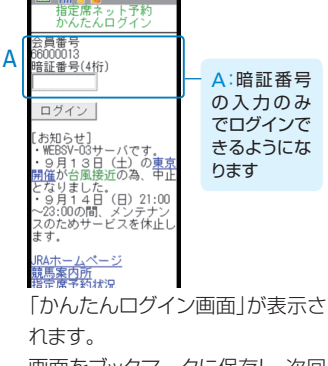

画面をブックマークに保存し、次回 アクセス時にご利用ください。 「かんたんログイン」は保存した ブックマークからのみのご利用と なります。

抽選ステージ

# 抽選ステージ

VIII

抽選ステージとは、指定席カード予約による来場回数に応じてJRAカー ド会員お一人様ごと設定されるものであり、ステージが上位になるほど 抽選発売時に当選するチャンスがアップします。

※抽選発売される開催日は、主にGIレース当日の当該レースの開催競馬場となっております。具体的な抽選発売を行う開催日は、発売開始前に指定席ネット予約サービスのトップ画面及びJRAホームページにおいて順次発表いたします。

# 抽選ステージの決定方法

【抽選ステージの決定・適用例】

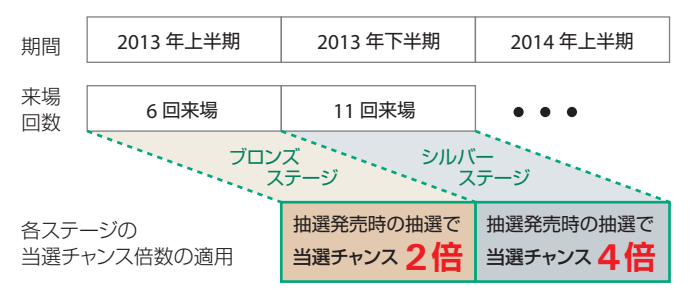

抽選ステージは上半期(1月~6月)及び下半期(7月~12月)の半 期ごとに設定されます。半期の来場回数により決定した抽選ステージ の当選チャンス倍数が、その次の半期に行われるすべての抽選発売に適 用されます。

上図の適用例で説明しますと、2013年上半期(1月1日~6月30日) の来場回数により、2013年下半期(7月1日~12月31日)に適用さ れる抽選ステージが決定します。さらに、2013年下半期の来場回数に より、次の2014年上半期に適用される抽選ステージが決定し、その 後も半期ごとに同様の流れを繰り返します。

各会員様の抽選ステージ状況と来場履歴の確認方法は、本紙 P.20 の 「抽選ステージ照会 (PC 版)」、または本紙 P.40「抽選ステージ照会 (ス マートフォン版)」、本紙 P.60「抽選ステージ照会 (携帯版)」をご参照 ください。 抽選ステージ

# 各抽選ステージの内容(2013年上半期適用例)

| 抽選ステージ   | 半期間の<br>  来場回数 | 当選チャンス倍数 |
|----------|----------------|----------|
| プラチナステージ | 25 回以上         | 16 倍     |
| ゴールドステージ | 16~24 🗆        | 8 倍      |
| シルバーステージ | 10~15 🗆        | 4 倍      |
| ブロンズステージ | 5~9 🗆          | 2 倍      |
| ノーマルステージ | 0∼4 ⊡          | 1倍       |

※「当選チャンス倍数」の分、当選の確率が上がります。当選チャンス倍数が2倍の場合、当選の確率は2倍となります。ただし、当選チャンスが増えても必ず当選するわけではございません。

※「来場回数」とは、指定席カード予約により実際に指定席をご利用に なった回数のことを指します。予約をキャンセルされた場合や、当日 来場されなかった場合は「来場回数」にカウントされません。

- ※ご予約の人数にかかわらず、1回の来場につき「来場回数」は1回と カウントされます。ただし、エクセル田無のご利用はカウントされま せん。
- ※各ステージの必要来場回数は開催の日程等により変更となる可能性 がございます。変更となる場合は、事前に JRA ホームページにて発 表いたします。

IX

# 開催中止の取り扱いについて

### 1 開催中止時の指定席予約

●天災地変、その他の事由により競馬が開催されなかった場合、または競馬が途中で中止になった場合は、中止当日の指定席の購入はすべて取消され、無効となります。

(中止当日の指定席購入に係るキャンセル料も発生しません。)

●ただし、当日既に競馬場に入場された場合は、入場料金のみを徴収 いたします。(入場者には、当該競馬場において非常用入場券(整 理券)を配布いたします。)

### 2代替開催日の指定席予約

- ●代替開催が施行される場合の JRA カード予約対象席は、<u>競馬場に おいて全て当日現金発売</u>となります。従って、<u>指定席ネット予約に よる予約・発売はいたしません</u>ので、あらかじめご了承ください。
- ●有馬記念競走の変更後の施行日における当該レース開催場の JRA カード予約対象席については、<u>中止となった当日の購入内容を引き</u> 継ぐこととし、当日専用窓口において購入者リストに基づき、<u>現金</u> で発売するものとします。

よくあるご質問

# JRA 会員番号とは?

JRA 会員番号は、JRA カードのお名前の下の8桁の数字となります。

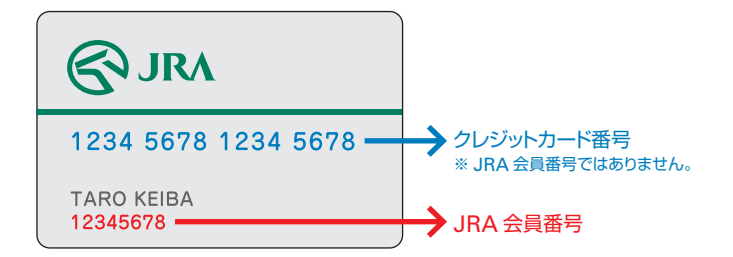

# 暗証番号を忘れてしまった。

JRA カード・サービスセンターまでお問合せください。 ただし、文書による回答となりますのでご了承ください。

● JRA カード・サービスセンター 03-5245-2555 年中無休 (年末年始を除く) 10:00 ~ 18:00

# ネットパスワードについて

初期設定は西暦の生年月日 (8 桁) とさせていただいております。 例:西暦 1988 年 4 月 20 日生まれの場合、19880420 となります。 ※変更も可能です。

# JRA カードを紛失してしまった。

カード会社に紛失のお届けをして、再発行の手続きをしてください。

● NICOS カード
 ● DC カード
 ● DC カード
 ● DC カード
 ● DC カード
 ● D120-664-476
 ● 0120-664-476
 ● 0120-664-476
 ● 0120-664-476
 ● 0120-664-476
 ● 0120-664-476
 ● 0120-664-476
 ● 0120-664-476
 ● 0120-664-476
 ● 0120-664-476
 ● 0120-664-476
 ● 0120-664-476
 ● 0120-664-476
 ● 0120-664-476
 ● 0120-664-476
 ● 0120-664-476
 ● 0120-664-476
 ● 0120-664-476
 ● 0120-664-476
 ● 0120-664-476
 ● 0120-664-476
 ● 0120-664-476
 ● 0120-664-476
 ● 0120-664-476
 ● 0120-664-476
 ● 0120-664-476
 ● 0120-664-476
 ● 0120-664-476
 ● 0120-664-476
 ● 0120-664-476
 ● 0120-664-476
 ● 0120-664-476
 ● 0120-664-476
 ● 0120-664-476
 ● 0120-664-476
 ● 0120-664-476
 ● 0120-664-476
 ● 0120-664-476
 ● 0120-664-476
 ● 0120-664-476
 ● 0120-664-476
 ● 0120-664-476
 ● 0120-664-476
 ● 0120-664-476
 ● 0120-664-476
 ● 0120-664-476
 ● 0120-664-476
 ● 0120-664-476
 ● 0120-664-476
 ● 0120-664-476
 ● 0120-664-476
 ● 0120-664-476
 ● 0120-664-476
 ● 0120-664-476
 ● 0120-664-476
 ● 0120-664-476
 ● 0120-664-476
 ● 0120-664-476
 ● 0120-664-476
 ● 0120-664-476
 ● 0120-664-476
 ● 0120-664-476
 ● 0120-664-476
 ● 0120-664-476
 ● 0120-664-476
 ● 0120-664-476
 ● 0120-664-476
 ● 0120-664-476
 ● 0120-664-47

競馬場にご来場の際には、再発行中である旨をお伝えいただき、ご本 人であることが証明できるもの(運転免許証等)をご提示していただけ れば、指定席券を発券いたします。

# 住所、銀行口座等の変更をしたい。

カード会社に変更のお届けをしてください。

 ● NICOS カード 東日本:03-5940-1100(年中無休・除年末年始9:00~17:30) 西日本:06-6616-0770(年中無休・除年末年始9:00~17:30)

● DC カード

東日本: 03-3770-1177(年中無休·除年末年始 9:00~17:30) 西日本: 06-6533-6633(年中無休·除年末年始 9:00~17:30)

# よくあるご質問

# 当日、急用のため行けなくなったので、席を友人に譲りたい。

指定席券のお引渡しは、ご購入いただいた会員様ご本人に限らさせて いただいております。ご家族、ご友人を含め、他の方への譲渡・転売は できません。

# 抽選は、いつどのように行っているのか?

抽選申込が終了したご利用週の月曜日に抽選を行います。コンピュー ターによりご予約いただいた情報をもとにランダムに抽選いたします。 第1希望だけで規定席数を超えた場合は、第2希望以降の抽選は実施 いたしません。

# 指定席ネット予約での利用環境について教えてください。

パソコン、スマートフォン、携帯電話の利用環境につきましては以下の URL にアクセスしていただき掲載されています推奨環境をご確認くだ さい。

http://www.jra.go.jp/card/guide/index.html

# 競馬場指定席で無線LAN(Wi-Fi)は、使用できますか?

指定席エリアの他にパドック付近、一般席や映像ホールなど椅子が設 置されているエリア、インフォメーション付近でもご利用になれますが、 一部ご利用できないエリアもございますので、詳しくは各競馬場にてご 確認ください。

# エリア検索画面の「1. 席番号から検索|入力欄で、 下の図の数字を入れてもエラーになる。

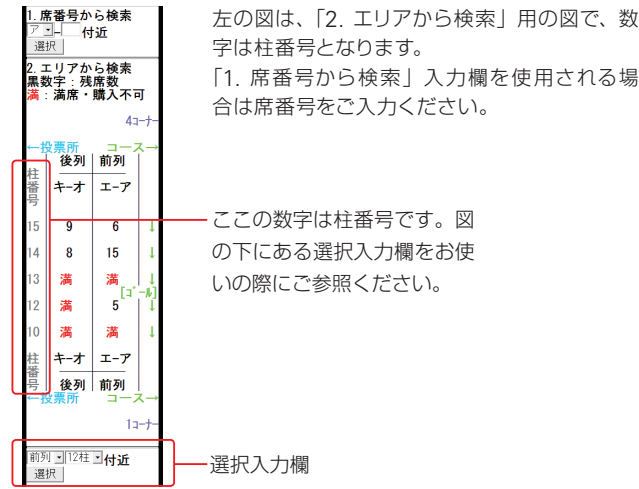

字は柱番号となります。 「1. 席番号から検索|入力欄を使用される場 合は席番号をご入力ください。

の下にある選択入力欄をお使 いの際にご参照ください。

日本中央競馬会「指定席カード予約」会員約定

私は、日本中央競馬会の競馬場において指定席のカード予約制度を利用するにあたり、競馬に 関する法令、日本中央競馬会の規程及び下記の条項を遵守することを確約します。

53

(諏旨)

XI

第1条 この約定は、日本中央競馬会(以下「JRA」といいます。)の競馬場における指定席のカー ド予約制度(以下「予約制度」といいます。)について、利用の条件その他必要な事項を定める ものとします。

(定義)

第2条 この約定において、次の各号に掲げる用語の意義は、それぞれ当該各号に定めるとこ ろによります。

- (1) [JRA カード] とは、予約制度に用いるため JRA システムサービス株式会社(以下[JRASS] といいます。)と JRA が指定するカード会社 (以下「提携カード会社」といいます。)が発行 するクレジットカードをいいます。
- (2)「会員」とは、予約制度を利用することができる者としてJRAが登録した者をいいます。 (会員)

第3条 会員となることを希望する者は、あらかじめ JRA カードの発行を受けなければなりません。

- 2 JRA は、会員となることを希望する者が JRA カードの発行を受けたことについて、提携カー ド会社から JRASS を通じて連絡を受けたときは、その者が第25条各号のいずれかに該当 する場合を除き、会員として登録します。
- 3 会員が予約制度に用いることができる JRA カードは、1人につき1枚に限るものとします。
- 4 すでに JRA カードの発行を受けている会員が、新たな JRA カードの発行を受けた場合は、 当該新たな JRA カードは予約制度に用いることができません。

5 会員は、JRA が別に定める手段により、予約制度を利用するものとします。

#### (先着発売と抽選発売)

第4条 JRAは、カード予約の対象となる競馬場の指定席(以下「指定席」といいます。)の発 売を、先着順による発売(以下「先着発売」といいます。)又は抽選による発売(以下「抽選発売」 といいます。)の方法により行います。

2 指定席の種別、席数、指定席料の金額、発売の方法等についてはJRAがこれを別に定め、 会員に通知するものとします。

#### (同伴者の指定席利用)

第5条 会員は、JRA が別に定めるところにより会員と同伴して指定席を利用する者(以下「同 伴者」といいます。)の購入申込又は抽選申込を併せて行うことができるものとします。ただし、 同伴者の指定席の利用については、会員が責任をもって保証しなければなりません。

2 同伴者についてこの約定の規定に違反する事実又は行為が認められたときには、JRA は当該 会員の会員登録を取り消すことができるものとします。

#### (先着発売の購入申込)

第6条 会員は、先着発売の行われる指定席を予約するためには、JRA が別に定めるところに より購入申込を行わなければなりません。

2、JRAは、購入申込された座席数が、指定席ごとに定める座席数(以下「指定席数」といいます。) に達した場合は、購入申込の受付を終了します。

(先着発売の契約成立)

第7条 先着発売の売買契約は、会員が先着発売において指定席の購入申込を行い、JRAの計 算機がその内容を受理した時点で成立するものとします。

#### (先善発売の購入取消手続き)

第8条 会員は、前条の規定により売買契約が成立した指定席(以下「先着購入席」といいます。) の購入を取り消すときには、JRA が別に定めるところにより購入取消手続きを行わなければなり ません。

- 2 先着購入席の購入取消手続きは、当該利用日の前日の JRA が別に定める時刻までに行わな ければなりません。
- 3 会員が JRA が別に定める期間において先着購入席の購入取消手続きを行ったときは、JRA はキャンセル料として当該席の指定席料の2割に相当する額を徴収します。

#### (抽選発売の抽選申込)

第9条 会員は、抽選発売の行われる指定席を予約するためには、JRA が別に定めるところに より抽選申込を行わなければなりません。

#### (抽選申込の受付)

第10条 JRAは、抽選申込された座席数が指定席数を上回る場合には、抽選により当選者を 決定するものとします。

2 抽選申込された座席数が指定席数を上回らない場合には、当該抽選申込を行ったすべての会 員を当選者とみなすものとします。

#### (抽選申込の抽選確認)

第11条 会員は、抽選申込を行ったときは、JRA が別に定めるところにより、当該抽選申込の 当選又は落選の確認(以下「抽選確認」といいます。)を行うとともに、当選した場合には、当該 当選した指定席に係る購入申込を行わなければなりません。

# 日本中央競馬会『指定席カード予約』

2 会員が前項の抽選確認又は購入申込を行わなかった場合は、当該抽選申込は無効となるものとします。

#### (抽選発売の契約成立)

第12条 抽選発売の売買契約は、会員が当選した指定席の購入申込を行い、JRAの計算機が その内容を受理した時点で成立するものとします。

#### (抽選発売の購入取消手続き)

第13条 会員は、前条の規定により売買契約が成立した指定席(以下「抽選購入席」といいます。) の購入を取り消すときには、JRA が別に定めるところにより購入取消手続きを行わなければなり ません。

- 2 抽選購入席の購入取消手続きは、当該利用日の前日のJRA が別に定める時刻までに行わな ければなりません。
- 3 会員が抽選購入席の購入取消手続きを行ったときは、JRAはキャンセル料として当該席の指 定席料の2割に相当する額を徴収します。

#### (抽選発売における空席・キャンセル席の発売)

第14条 JRAは、抽選発売の対象となる指定席について、抽選申込された座席数が指定席数 に満たない場合又は購入の取消し等により指定席の残席(以下「空席・キャンセル席」といいます。) が発生した場合は、JRAが別に定めるところにより当該空席・キャンセル席を発売し、会員は先 着順により空席・キャンセル席を購入することができるものとします。

#### (空席・キャンセル席の契約成立)

第15条 空席・キャンセル席の売買契約は、会員が空席・キャンセル席発売において指定席の 購入申込を行い、JRAの計算機がその内容を受理した時点で成立するものとします。

#### (空席・キャンセル席の購入取消手続き)

第16条 会員は、前条の規定により売買契約が成立した空席・キャンセル席の購入を取り消す ときには、JRA が別に定めるところにより購入取消手続きを行わなければなりません。

- 2 空席・キャンセル席の購入取消手続きは、当該利用日の前日の JRA が定める時刻までに行わ なければなりません。
- 3 会員が空席・キャンセル席の購入取消手続きを行ったときは、JRAはキャンセル料として当該席の指定席料の2割に相当する額を徴収します。

#### (指定席券の引渡し)

第17条 JRAは、会員及びその同伴者の指定席の利用にあたり、その利用日当日に当該競馬場において、指定席券を引渡すものとします。

- 2 指定席券の引渡し場所等は、JRA がこれを別に定め、会員に通知するものとします。
- 3 指定席券の引渡しは、その予約を行った会員本人に限り受けることができます。
- 4 会員が同伴者の指定席券の引渡しを受けようとする場合は、原則として引渡し場所に当該同 伴者を伴わなければなりません。
- 5 会員は、指定席券の引渡しを受ける際には、会員本人の JRA カードを提示しなければなりません。
- 6 会員及びその同伴者は、他人に指定席券を譲渡し、又は他人からの委託により指定席券の引 渡しを受けてはなりません。
- 7 会員又はその同伴者が前項の規定に違反した事実が認められたときには、JRA は当該会員の 会員登録を取り消すことができるものとします。

#### (支払方法等)

第18条 会員が購入した指定席(購入取消手続きが行われたものを除きます。)に係る指定席 料及びキャンセル料の支払い並びにその内容の承認については、JRASS及び提携カード会社の 定める会員規約に基づくものとします。

#### (会員番号等の通知及び秘密保持)

第19条 JRAは、会員に対して会員番号及び暗証番号(ネットパスワードを含みます。以下同じ。) 並びに予約制度に係る電話番号(以下「電話番号」といいます。)及びインターネットアドレスを 通知するものとします。

- 2 会員は、前項の会員番号及び暗証番号を第三者に漏らしてはなりません。
- 3 会員は、会員番号又は暗証番号が第三者に漏えいするおそれのある事態が発生した場合には、 その旨を直ちに書面等により JRA に届け出なければなりません。

#### (禁止事項)

第20条 会員及びその同伴者は、競馬に関する法令を遵守し、JRAの定める諸規則・決まりに 反してはなりません。

- 2 会員及びその同伴者は、予約制度により購入した指定席の利用日において、同日に発売され る他の指定席を購入してはなりません。
- 3 会員又はその同伴者が前2項の規定に違反した事実が認められたときには、JRA は当該会員 の会員登録を取り消すことができるものとします。

#### (入場拒否)

- 第21条 JRAは、次の各号のいずれかに該当する会員に対して、競馬場への入場を拒否します。 (1) 競馬に関与することを禁止され、又は停止されている者
- (2) 他人の勝馬投票券の購入を妨害し、又は強制し、若しくはこれに故なく干渉した者
- (3)業として勝馬投票券の購入の委託を受け、又は財産上の利益を図る目的をもって、不特定多数の者から勝馬投票券の購入の委託を受けた者
- (4) 集団的に、又は常習的に暴力的不法行為を行うおそれのある者

- 会員約定
  - (5) 競馬の公正を害し、又は競馬場の秩序を乱すおそれがある者
- (6)他人の迷惑となるような服装をし、又は言動をしている者
- 2 JRAは、同伴者が前項各号のいずれかに該当するときには、当該会員及び同伴者の競馬場への入場を拒否します。
- 3 JRAは、前2項の規定により競馬場への入場を拒否した場合においても、指定席料の返還を 行わないものとします。

#### (退場命令)

第22条 既に入場している会員が次の各号のいずれかに該当する場合には、JRA は競馬場からの退場を命じます。

- (1) 前条第1項各号に掲げる者
- (2) 違法な行為をし、又はしようとした者
- (3) 競馬の実施を妨げる行為をし、又はしようとした者
- (4) 飲酒泥酔して他人に迷惑をかけた者
- (5) JRA の許可を受けないで物品等を頒布し、又は宣伝した者
- (6) JRA の許可を受けないで寄附を募った者、又は物乞いをした者
- (7) 業として両替をした者
- (8) 業として物拾いをした者
- (9) 業として勝馬の予想をし、又は JRA の許可を受けないで物品を販売した者
- (10) 危険物の持込み、火気の使用、場所の占有その他の競馬場内の秩序を乱す行為をした者
- 2 JRAは、同伴者が前項各号のいずれかに該当するときには、当該会員及び同伴者の競馬場からの退場を命じます。
- 3 JRAは、前2項の規定により競馬場からの退場を命じた場合においても、指定席料の返還 を行わないものとします。

#### (競馬開催中止等の取扱い)

第23条 天災地変その他の事由により競馬が開催されなかった場合又は競馬が途中で中止となった場合であって JRA が別に定める条件に該当するときは、JRA は、当該開催日に係る予約 をすべて取り消すものとします。

- 2 前項の場合において、当該開催日が日取りを変更して後日開催されるときであっても、会員は 当該取り消された予約を変更後の開催日に持ち越すことは一切できないものとします。 (免責)
- 第24条 天災地変、通信障害、計算機障害その他やむを得ない事由により予約制度の運用上 の支障が生じた場合、JRAは一切その責を負いません。
- (欠格事項)
- 第25条 次に掲げる者は、会員になることはできません。
- (1) 競馬に関与することを禁止され、又は停止されている者
- (2) 未成年者
- (3) 成年被後見人、被保佐人及び破産者で復権を得ない者
- (4) 中央競馬の事務に従事する者
- (5) 競馬に関する法律に違反して、罰金以上の刑に処せられた者
- (6) 生活保護法(昭和 25 年法律第 144 号)に規定する被保護者
- (7) その他、JRA が会員として不適格であると認めた者
- (会員登録の取消し)

第26条 JRAは、会員が次の各号のいずれかに該当したときは、会員登録を取り消すことが できるものとします。

- (1) JRA カード入会申込書に記載された事項が真実でなかったことが判明したとき。
- (2) 前条各号のいずれかに該当することとなったとき。
- (3) 死亡したとき。
- (4) 会員又はその同伴者が、第21条による入場拒否又は第22条による退場命令を受けたとき。
- (5) 会員であることを利用して不正な行為を行ったとき。
- (6) JRA カードの会員資格を喪失したとき。
- (7) その他 JRA が必要と認めたとき。
- (個人情報の取扱い)

第27条 会員が、JRA カード登録又は予約制度を利用する過程において JRA が知り得た情報 に関し、JRA 及び機密保持契約を結んだ企業以外に会員の個人情報を開示することは原則とし ていたしません。ただし、次の各号に掲げる場合は個人情報を開示する場合があります。

- (1) 会員が、個人情報の開示に同意している場合
- (2)法令により開示を求められた場合
- (3) 印刷・発送業務等の予約制度に関する業務を第三者に委託する場合

(その他)

第28条 JRAは、必要と認めるときにはこの約定を変更できるものとし、変更後の約定は全て の会員に適用するものとします。この場合において、JRAは当該変更事項を会員に通知するも のとします。